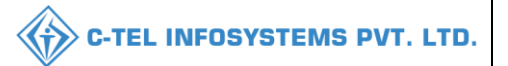

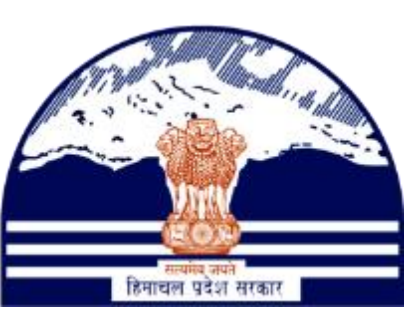

# DEPARTMENT OF STATE TAXES AND EXCISE GOVT.OF HIMACHAL PRADESH

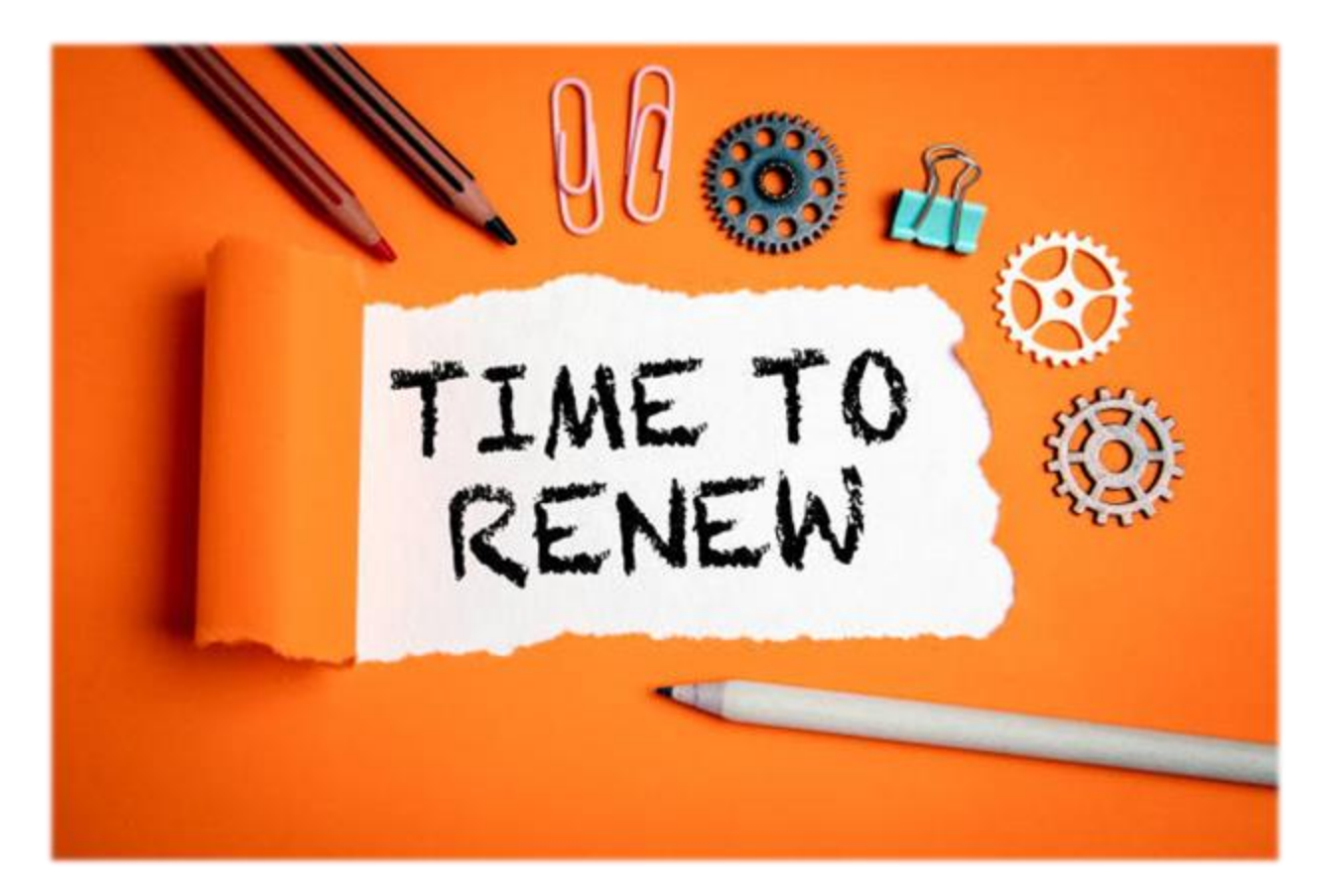

# License Renewal

User Reference Manual

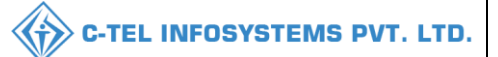

# Table Of Contents

| 1.Overview:                      |
|----------------------------------|
| 2.Helpful Resources:             |
| 2.1 System Requirements:         |
| 2.2 Help and Contact Information |
| License Renewal:                 |

**\*\*user required to handle all alert pop-up by clicking ok\*\*** 

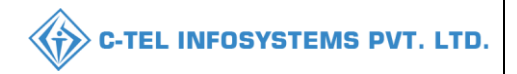

#### 1.Overview:

- Implementation Of An E-Governance Systems for Excise Functions Of "Department of State Taxes and Excise Government Of Himachal Pradesh"
- The Purpose of This Document Is to Provide a Detailed Description to The User Which Helps to Perform License renewal as shown below.

### 2.Helpful Resources:

#### 2.1 System Requirements:

#### **Operating System**

• Ubuntu Version No:20.0.4

#### Connectivity

• For Data Transmission There Should Be Connectivity Installed at Distillery Location

#### **Browser:**

• Application Is Compatible with Latest Mozilla and Chrome

#### 2.2 Help and Contact Information

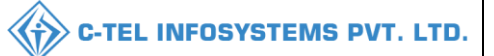

# License Renewal:

# Licensee Login

|                                       | We<br>Please log                            | elcome!<br>in to your account      |
|---------------------------------------|---------------------------------------------|------------------------------------|
|                                       | User Name                                   | ۵.                                 |
| Department of State Taxes and Excise  | Password                                    | ۲                                  |
| Government of Himachal Pradesh        | Verification Code *                         | 34785 Get a new code               |
| HE TO A CONTRACT OF                   | Enter Verification Code                     | U                                  |
|                                       |                                             | Forgot password?                   |
|                                       |                                             | Login                              |
| 1111 1111 man                         | ➔ Vigilance & Enforcement                   | → RTI                              |
|                                       | → Track Status                              | → EoDB Dashboard                   |
|                                       | → Download User Manuals                     | ➔ Third Party Verification         |
|                                       | ➔ Download Application Forms                | → Excise Dashboard                 |
|                                       | ➔ Download SOP Documents                    | → Activity Videos                  |
|                                       | → Frequently Asked Questions                | → Download APK                     |
| the state of the second second second | Don't have                                  | an account? Sign Up                |
|                                       | Helpdesk Number: 91820579-73<br>91820594-23 | 3/74/78,91820580-40/70/82,<br>8/38 |

• User required to provide valid information as mentioned in above figure and click on login.

| E<br>Master Data  | (1)<br>Dashboard | دی<br>License Management                                                                                                    | ©<br>Brand / Label Registration |  |
|-------------------|------------------|----------------------------------------------------------------------------------------------------|---------------------------------|--|
| Users             | C<br>Reports     | The second second secon | Q<br>Vigilance                  |  |
| Conters (Conters) |                  |                                                                                                    |                                 |  |

• user need to click on license management as shown in above figure.

|                        |                   |                                                                             |                                        |                  |                      | <                     | 💮 С-ТЕ              | L INFO           | SYSTEMS F                     |
|------------------------|-------------------|-----------------------------------------------------------------------------|----------------------------------------|------------------|----------------------|-----------------------|---------------------|------------------|-------------------------------|
| 🚯 Dashboard ~          | 🖅 Master Data 🗸   | 🗉 License Management 🗸 🔍                                                    | ) Brand / Label Registration $ 	imes $ | ₩ Users ~        | Q Vigilance ~ 🛛 💷 Aj | opeals & Revisions  ~ | Q Others ~          | 🗗 Reports 🗸      |                               |
| XISTING LICENSE        | ADDARSS !         | Existing License                                                            |                                        |                  |                      |                       | 1.50                | License M        | fanagement > Existing License |
| + License Registration |                   | Expired Licenses                                                            | Start Date                             | 04-Apr-2022      | End Date             | 04-Apr-2022           | License T           | ypes All         | ✓ Search                      |
| 10 *                   |                   | License Renewal                                                             |                                        |                  |                      |                       |                     | Searc            | ch:                           |
| Ack. Receipt No. 🗸 👘   | Applicant Name Bu | LOI Expired Licenses<br>Renewal Requests                                    | lication Type License Type             | License Category | License Form Status  | License Number        | Submitted Date & Ti | me Pending<br>at | Action Download               |
| No data available      |                   | License Modifications                                                       | ř.                                     |                  |                      |                       |                     |                  |                               |
|                        |                   | Request For Surrender Of License<br>License Surrender<br>License Suspension |                                        |                  |                      |                       |                     |                  | Previous Next                 |

• User required to click on License renewal as shown in above figure.

| ① Dashboard ~              | 💵 Mast    | ter Data 🗸        | 🖽 License Manage                    | ment ~           | 🔗 Brand / Label F     | legistration ~          | 은 Users ~           | Q Vigilance ~                | 📖 Appeals & Revisions 🗸              | Q Others ~               | 🗗 Reports 🗸 |                              |
|----------------------------|-----------|-------------------|-------------------------------------|------------------|-----------------------|-------------------------|---------------------|------------------------------|--------------------------------------|--------------------------|-------------|------------------------------|
| LICENSE RENEW              | VAL       |                   |                                     |                  |                       |                         |                     |                              |                                      |                          | Lice        | nse Renewal > License Renewa |
|                            |           |                   |                                     |                  |                       |                         |                     | Start Da                     | te 🛍 01-Feb-2022                     | End Date                 | 19-Apr-20   | )22 Search                   |
| 10 -                       |           |                   |                                     |                  |                       |                         |                     |                              |                                      |                          | Sec         | arch:                        |
| Acknowledgemen<br>Number 🍝 | t Receipt | Applicant<br>Name | Business Name                       | Applican<br>Type | : Application<br>Type | License Type            | License<br>Category | License Form                 | License Number                       | Valid<br>Upto            | Status      | Action                       |
| L2200010                   |           | Vignesh<br>Varma  | M/s Vishnu CS<br>Bottlers Pvt. Ltd. | individual       | Renewal of<br>License | Manufacturin<br>License | g Country<br>Spirit | L15 (L13-C,BWH<br>2,L15,L16) | H- 10071402522(Manufactu<br>License) | ring 31-<br>Mar-<br>2022 | APPROVED    | Request for Renewal          |
|                            |           |                   |                                     |                  |                       |                         |                     |                              |                                      |                          |             | Previous Next                |

• User need to click on request for renewal as shown in above figure.

| 🕐 Dashboard ~                      | 📧 Master Data 🗸      | 🗉 License Management 🗸                                 | 🔗 Brand / Label Registration 🗸   | ္ Users ∽        | Q Vigilance ~     | 💷 Appeals & Revisions 🗸               | Q Others ~     | 🗗 Reports 🗸                |                        |
|------------------------------------|----------------------|--------------------------------------------------------|----------------------------------|------------------|-------------------|---------------------------------------|----------------|----------------------------|------------------------|
| LICENSE RENEW                      | /AL                  |                                                        |                                  |                  |                   |                                       | Licer          | nse Management > License l | .ist → License Renewal |
| APPLICATION                        | FORM                 |                                                        |                                  |                  |                   |                                       |                |                            |                        |
| Acknowledgeme                      | ent Receipt Number   | L2200010                                               |                                  |                  | Basic In          | formation                             |                |                            |                        |
| Type of Applicatio<br>applicable)* | n (Select as         | Fresh Issuance of License                              |                                  |                  |                   |                                       |                |                            |                        |
| License Types (Sel                 | lect as applicable)* | <ul> <li>Manufacturing License</li> <li>Oth</li> </ul> | ers 📀 Other State Supplier 📀 Per | mits 💿 Retail sa | le License 💿 Vend | <ul> <li>Wholesale License</li> </ul> |                |                            |                        |
| PERSONAL IN                        | IFO                  |                                                        |                                  |                  |                   |                                       |                |                            |                        |
| Name of Applicant*                 | ,                    | Vignesh Varma                                          |                                  | Near             | rest Landmark     | Nearest Land                          | mark           |                            |                        |
| Date of Birth *                    |                      | Date of Birth                                          |                                  | Bloc             | k/Circle          | Block/Circle                          |                |                            |                        |
| Business Entity*                   |                      | M/s Vishnu CS Bottlers Pvt. Ltd.                       |                                  | State            | e *               | Andhra Prade                          | sh             | ×                          |                        |
| Mobile Number *                    |                      | Mobile Number                                          |                                  | Distr            | ict *             | East Godavar                          | i              | Ŧ                          |                        |
| Plot/House/Building                | Number               | Plot/House/Building Number                             |                                  | PIN              | Code *            | PIN Code                              |                |                            |                        |
| Road/Street Number                 | · [                  | Road/Street                                            |                                  | E-mo             | ail Address *     | venkataramge                          | opal.p@ctel.in |                            |                        |
|                                    |                      |                                                        |                                  | Next             |                   |                                       |                |                            |                        |

• User need to click on next.

| Dashboard ~                                                   | 💵 Master Data 🗸         | 🔄 License Management 🗸              | 🔗 Brand / Label Registration 🗸 | 유 Users ~ | Q Vigilance ~          | Appeals & Revisions ~  | Q Others ~ | 🗗 Reports ~        |
|---------------------------------------------------------------|-------------------------|-------------------------------------|--------------------------------|-----------|------------------------|------------------------|------------|--------------------|
| ICENSE RENEW                                                  | AL                      |                                     |                                |           |                        |                        | Licen      | nse Management 👂 l |
| BANK DETAILS                                                  | OF APPLICANT            |                                     |                                |           |                        |                        |            |                    |
|                                                               |                         |                                     |                                |           |                        |                        |            |                    |
| Please provide va                                             | lid bank details        |                                     |                                |           |                        |                        |            |                    |
| Please provide va<br>Account Holder's Nan                     | lid bank details<br>ne* | Vignesh Varma                       |                                | Banl      | < Name *               | Kotak Bank             |            |                    |
| Please provide va<br>Account Holder's Nan<br>Account Number * | lid bank details<br>ne* | Vignesh Varma<br>151164531231864455 |                                | Bani      | < Name *<br>< Branch * | Kotak Bank<br>Madhapur |            |                    |

• User need to click on next.

| 🕀 Dashboard 🗸 🔚 Master Data 🗸                | 🔲 License Management 🗸         | 🔗 Brand / Label Registration 🗸 | 은 Users ~ | Q Vigilance ~        | 💷 Appeals & | Revisions ~     | Q Others ~    | 🗗 Reports 🗸          |                             |
|----------------------------------------------|--------------------------------|--------------------------------|-----------|----------------------|-------------|-----------------|---------------|----------------------|-----------------------------|
| LICENSE RENEWAL                              |                                |                                |           |                      |             |                 | Licen         | nse Management > Lic | ense List 🗲 License Renewal |
| ADDRESS OF PROPOSED PREM                     | IISES                          |                                |           |                      |             |                 |               |                      |                             |
| House/Building/Plot Number*                  | House/Building/Plot Number     |                                | Tehsi     | •                    | (           | Tehsil          |               |                      |                             |
| Road/Street                                  | Road/Street                    |                                | State     | •                    | (           | Himachal Prad   | esh           |                      | *                           |
| Nearest Landmark                             | Nearest Landmark               |                                | Distr     | ct *                 | (           | Select District |               |                      | Ŧ                           |
| Block                                        | Block                          |                                | Circle    | *                    |             |                 |               |                      | *                           |
| Sub-division                                 | Sub-division                   |                                | PIN C     | ode *                | l           | PIN Code        |               |                      |                             |
| Village/Town/City *                          | Village/City/Town              |                                | Mobi      | le Number *          | l           | Mobile Number   |               |                      |                             |
| Post Office *                                | Post Office                    |                                | Land      | line Number          | l           | Landline Numb   | er            |                      |                             |
|                                              |                                |                                | Emdi      | Address *            |             | venkataramgop   | oal.p@ctel.in |                      |                             |
| ADDITIONAL INFORMATION                       |                                |                                |           |                      |             |                 |               |                      |                             |
| Khasra Number/Khatoni Number/Mauja<br>Number | Khasra Number/Khatoni Number/N | /auja Number                   | Area      | Of Premise (Sq. Mete | r)*         | 4500            |               |                      |                             |
| BOUNDARY DETAILS                             |                                |                                |           |                      |             |                 |               |                      |                             |
| East Boundary*                               | East Road                      |                                | Norti     | n Boundary*          | (           | North Shop      |               |                      |                             |
| West Boundary*                               | West Office                    |                                | Sout      | n Boundary*          | (           | South Wall      |               |                      |                             |
|                                              |                                | Previous                       |           | Next                 |             |                 |               |                      |                             |

• User required to click on next.

| 😲 Dashboard 🗸                          | 💵 Master Data 🗸                           | 🖭 License Management 🗸 | 🔗 Brand / Label Registration 🗸 | ⊖ Users ∽ | Q Vigilance ~ | 取 Appeals & Revisions 🗸 | Q Others ~ | 🗗 Reports ~                                    |
|----------------------------------------|-------------------------------------------|------------------------|--------------------------------|-----------|---------------|-------------------------|------------|------------------------------------------------|
| LICENSE RENEV                          | VAL                                       |                        |                                |           |               |                         | Licer      | nse Management > License List > License Renewa |
| Grant of License of Application of the | of Previous Financial year*<br>applicant* | Choose Fi              | e No file chosen               | Rem       | arks          |                         |            |                                                |
| Application in pre                     | scribed form with court fe                | e stamp*               | No file chosen                 |           |               |                         |            |                                                |
|                                        |                                           |                        | Previous                       |           | Save          |                         |            |                                                |

• User need to upload the new documents and click on save.

C-TEL INFOSYSTEMS PVT. LTD.

| Dashboard ~                   | 🔳 Master Data 🗸         | 🗉 License Management 🗸              | 🔗 Brand / I       | Label Registration 🗸  | 은 Users ~                | Q Vigilance ~       | 💷 Appeals & Rev               | visions ~           | Q Others ~       | 🗗 Reports 🗸           |            |                |
|-------------------------------|-------------------------|-------------------------------------|-------------------|-----------------------|--------------------------|---------------------|-------------------------------|---------------------|------------------|-----------------------|------------|----------------|
| ENSE RENEWA                   | AL                      | A.                                  |                   |                       |                          |                     |                               |                     |                  | License               | Renewal >  | License Renewo |
| 10 *                          |                         |                                     |                   |                       |                          | Star                | Date 31-Mar-2                 | 2022                | End Date         | 19-Apr-2022<br>Search | с <u> </u> | Search         |
| Acknowledgement F<br>Number 🕈 | Receipt Applica<br>Name | nt Business Name                    | Applicant<br>Type | Application<br>Type   | License Type             | License<br>Category | License Form                  | License             | Number           | Valid<br>Upto         | Status     | Action         |
| L2200010                      | Vignesh<br>Varma        | M/s Vishnu CS Bottlers<br>Pvt. Ltd. | individual        | Renewal of<br>License | Manufacturing<br>License | Country Spirit      | L15 (L13-C,BWH-<br>2,L15,L16) | 1007140<br>License) | 2522(Manufacturi | ng 31-Mar<br>2022     | Draft      |                |
|                               |                         |                                     |                   |                       |                          |                     |                               |                     |                  |                       |            |                |

• The above page will be displayed and user need to click on action icon as shown.

# C-TEL INFOSYSTEMS PVT. LTD.

| 2200010 Business Nar<br>: Renewal i<br>: Private<br>: Manufacti<br>: Vignesh V<br>: M/s Vishni<br>: M/s Vishni | me : M/s Vishnu CS Bottlers Pvt. Ltd.<br>of Existing License<br>uring License<br>arma                                                 | Manufacturing License Types<br>License Form<br>Applicant Type                                                                     | 1                                                                                                    | Country Spirit<br>L15 (L13-C,BWH-2,L15,L16)<br>Individual                                                                                                    |
|----------------------------------------------------------------------------------------------------|----------------------------------------------------------------------------------------------------|----------------------------------------------------------------------------------------------------|----------------------------------------------------------------------------------------------------|----------------------------------------------------------------------------------------------------|
| : Renewal (<br>: Private<br>: Manufacti<br>: Vignesh V<br>: Mis Vishn                                          | of Existing License                                                                                                    | Manufacturing License Types<br>License Form<br>Applicant Type                                                                     |                                                                                                    | Uploaded Documents<br>Country Spirit<br>L15 (L13-C,BWH-2,L15,L16)<br>Individual                                                                                                    |
| : Renewal  <br>Private<br>Manufactr<br>: Vignesh V<br>: M/s Vishni                                             | of Existing License<br>uring License                                                                                                  | Manufacturing License Types<br>License Form<br>Applicant Type                                                                     | :                                                                                                    | Country Spirit<br>L15 (L13-C,BWH-2,L15,L16)<br>Individual                                                                                                    |
| : Vignesh V<br>: M/s Vishni                                                                                    | arma                                                                                                    |                                                                                                    |                                                                                                    |                                                                                                    |
| : Vignesh V<br>: M/s Vishn                                                                                     | 'arma                                                                                                    |                                                                                                    |                                                                                                    |                                                                                                    |
| : M/s Vishn                                                                                                    |                                                                                                    | Address                                                                                                    | 1                                                                                                    | East Godavari, Andhra Pradesh-533247                                                                                                    |
|                                                                                                    | u CS Bottlers Pvt. Ltd.                                                                                                    | E-mail Address                                                                                                    | 1                                                                                                    | venkataramgopal[dot]p[at]ctel[dot]in                                                                                                    |
|                                                                                                    |                                                                                                    |                                                                                                    |                                                                                                    |                                                                                                    |
| : Satya Nar                                                                                                    | ayana Varma                                                                                                    | PAN                                                                                                    | 1                                                                                                    | DDGPI0123K                                                                                                    |
| : 10-Apr-19                                                                                                    | 996                                                                                                    |                                                                                                    |                                                                                                    |                                                                                                    |
|                                                                                                    |                                                                                                    |                                                                                                    |                                                                                                    |                                                                                                    |
| : Vignesh V                                                                                                    | 'arma                                                                                                    | Bank Name                                                                                                    | 1                                                                                                    | Kotak Bank                                                                                                    |
| : 15116453                                                                                                    | 1231864455                                                                                                    | Bank Branch                                                                                                    | 1                                                                                                    | Madhapur                                                                                                    |
| : Savings                                                                                                    |                                                                                                    | IFSC Code                                                                                                    |                                                                                                    | 011800121212                                                                                                    |
|                                                                                                    |                                                                                                    |                                                                                                    |                                                                                                    |                                                                                                    |
|                                                                                                    |                                                                                                    | Number of Rooms for storage of finished<br>beer/wine in sealed bottles and other                                                  | :                                                                                                    |                                                                                                    |
|                                                                                                    |                                                                                                    | receptacles<br>Capacity of Rooms for storage of finished                                                                          | ł                                                                                                    |                                                                                                    |
| 1                                                                                                    |                                                                                                    | beer/wine in sealed bottles and other receptacles                                                                                 |                                                                                                    |                                                                                                    |
| 1                                                                                                    |                                                                                                    | Production Capacity<br>Names of spirituous preparations intended                                                                  |                                                                                                    | Country Spirit Blend                                                                                                    |
|                                                                                                    |                                                                                                    | Detailed formula of spirituous                                                                                                    | ä                                                                                                    |                                                                                                    |
|                                                                                                    |                                                                                                    | Names of ingredients to be used in the                                                                                            | :                                                                                                    | ENA Water                                                                                                    |
|                                                                                                    |                                                                                                    | Details of the process of manufacture                                                                                             |                                                                                                    | Distillation Process                                                                                                    |
|                                                                                                    |                                                                                                    | Applicant carried out the business of<br>manufacturing spirituous preparations in<br>the past                                     | 1                                                                                                    | No                                                                                                    |
|                                                                                                    |                                                                                                    |                                                                                                    |                                                                                                    |                                                                                                    |
| : 44/7, Koti<br>Kangra, H<br>: 95026644                                                                        | Village, Dehra PO, Koti Tehsil, Dehra,<br>imachal Pradesh-172009<br>187                                                               | Email Address                                                                                                    | 1                                                                                                    | venkataramgopal[dot]p[at]ctel[dot]in                                                                                                    |
|                                                                                                    |                                                                                                    |                                                                                                    |                                                                                                    |                                                                                                    |
| i.                                                                                                    |                                                                                                    | Area Of Premise                                                                                                    | :                                                                                                    | 4500                                                                                                    |
|                                                                                                    |                                                                                                    |                                                                                                    | _                                                                                                    |                                                                                                    |
| : East Road                                                                                                    | 1                                                                                                    | North Boundary                                                                                                    | 1                                                                                                    | North Shop                                                                                                    |
| : West Offic                                                                                                   | te                                                                                                    | South Boundary                                                                                                    | 8 1                                                                                                    | South Wall                                                                                                    |
|                                                                                                    | : Satya Nar<br>: 10-Apr-15<br>: Vignesh V<br>: 15116453<br>: Savings<br>:<br>:<br>:<br>:<br>:<br>:<br>:<br>:<br>:<br>:<br>:<br>:<br>: | <ul> <li>Satya Narayana Varma</li> <li>10-Apr-1996</li> <li>Vignesh Varma</li> <li>151164531231864455</li> <li>Savings</li> </ul> | ::     Satya Narayana Varma     PAN       ::     10-Apr-1996         ::     10-Apr-1996         ::     Vignesh Varma     Bank Name       ::     151164531231864455     Bank Branch       ::     Savings     IFSC Code         ::     Savings     IFSC Code         ::     Number of Rooms for storage of finished       ::     Deer/wine in sealed bottles and other       ::     Capacity of Rooms for storage of finished       ::     Production Capacity       Names of spirituous preparations intended     beer/wine in sealed bottles and other       ::     Production Capacity       Names of spirituous preparations intended     be ased in the       ::     Applicant carried on spirituous preparations intended       Details of the process of manufactured     Names of ingredients to be used in the       ::     44/7, Koti Village, Dehra PO, Koti Tehsil, Dehra,     Email Address       ::     44/7, Koti Village, Dehra PO, Koti Tehsil, Dehra,     Kargar, Himachal Prodesh-172009       ::     :     Area Of Premise       ::     East Road     North Boundary       ::     West Office     South Boundary | PAN       ::       ::         ::       10-Apr-1996             ::       10-Apr-1996             ::       10-Apr-1996             ::       151164531231864455         ::       Savings             ::       151164531231864455         ::       Savings             ::       Savings             ::       Savings             ::       Savings             ::       Savings             ::       Savings             ::       Savings             ::       Vignesh Varma             ::       Savings             ::       Savings             ::       Vignesh Varma             ::       Vignesh Varma             ::       Vignesh Varma             ::       Vignesh Varma             ::       Vignesh Varma             ::< |

• The License acknowledgement receipt will be displayed as shown in above figure and click on next.

|              | 🔚 Master Data 🗸 🛛 💵 License I      | Management 🗸 🛛 🏼 | 🤊 Brand / Label Registration 🗸 | ଥ୍ୟ Users 🗸  | Vigilance -> 🛛 💷 Appeals | s & Revisions 🗸 🛛 Q Others 🕤 | ✓ Preports ✓ |                               |
|--------------|------------------------------------|------------------|--------------------------------|--------------|--------------------------|------------------------------|--------------|-------------------------------|
|              |                                    |                  |                                |              |                          |                              |              | icense Renewal > License Viev |
| RENEWAL FE   | E PAYMENT                          |                  |                                |              |                          |                              |              |                               |
| Type of Fee* | License type*                      | License Form     | * Amount(Bs)*                  | Challan Numb | er* Upload               | Challan (PDF upto 3 MB)*     | Chall        | an Date*                      |
| Renewal Fee  | Country spirit bottling            | L15              | 500                            |              | Choo                     | se File No file chosen       |              |                               |
| Renewal Fee  | Country spirit reduction           | L16              | 500                            |              | Choo                     | se File No file chosen       |              |                               |
|              |                                    | 112.0            | 415000                         |              | Choos                    | se File No file chosen       |              |                               |
| Renewal Fee  | Wholesale supply of country liquor | L13-C            |                                |              |                          |                              |              |                               |

• User need to upload challan copy and enter challan number as mentioned in above figure and click on submit.

|    | 🕑 Dashb | oard ~                          | Master Data 🗸             | 💷 License M       | anagement 🔻                                  | 🖉 🖉 Br            | and / Label Reg       | istration ~              | 쪽, Users ∽          | Q Vigilan                         | cë ~            | Appeals & Revisions          | ~ Q Ot          | hers ~           | 🗗 Reports 🗸       |            |                  |
|----|---------|---------------------------------|---------------------------|-------------------|----------------------------------------------|-------------------|-----------------------|--------------------------|---------------------|-----------------------------------|-----------------|------------------------------|-----------------|------------------|-------------------|------------|------------------|
| LI | CENSE   | RENEWAL                         |                           |                   |                                              |                   |                       |                          |                     |                                   |                 |                              |                 |                  | License Re        | enewal > F | lenewal Requests |
|    |         |                                 |                           |                   |                                              |                   |                       | Start Date               | 20-Mar-202          | 22                                | End             | Date 🗎 04-Apr-2022           |                 | Financia         | Year 2022-23      |            | Search           |
| [  | 10      | v                               |                           |                   |                                              |                   |                       |                          |                     |                                   |                 |                              |                 |                  | Search:           |            |                  |
|    | S.NO *  | Acknowledgeme<br>Receipt Number | ent Renewal<br>Request ID | Applicant<br>Name | Business<br>Name                             | Applicant<br>Type | Application<br>Type   | License Type             | License<br>Category | License<br>Form                   | Licens          | se Number                    | Requested<br>On | Pending<br>at    | Status            | Action     | Download         |
|    | 1       | L2200010                        | RN2200006                 | Vignesh<br>Varma  | M/s<br>Vishnu<br>CS<br>Bottlers<br>Pvt. Ltd. | individual        | Renewal of<br>License | Manufacturing<br>License | Country<br>Spirit   | L15 (L13-<br>C,BWH-<br>2,L15,L16) | 10071<br>Licens | 1402522(Manufacturing<br>se) | 04-Apr-<br>2022 | Circle<br>Office | Request Submitted | ۲          | θ                |
|    |         |                                 |                           |                   |                                              |                   |                       |                          |                     |                                   |                 |                              |                 |                  |                   | Previous   | Next             |

• The submitted License renewal application will be displayed as shown in above figure.

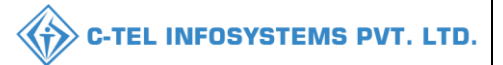

#### **Excise officer:**

|                                                                                                    | Wel<br>Please login                           | come!                          |
|----------------------------------------------------------------------------------------------------|-----------------------------------------------|--------------------------------|
|                                                                                                    | User Name                                     | ۵.                             |
| epartment of State Taxes and Excise                                                                              | Password                                      | ۲                              |
| overnment of Himachal Pradesh                                                                                    | Verification Code *                           | 347 85 Get a new code          |
|                                                                                                    | Enter Verification Code                       |                                |
|                                                                                                    |                                               | Forgot password?               |
|                                                                                                    |                                               | Login                          |
| TITLE THE THE STATE                                                                                              | ➔ Vigilance & Enforcement                     | → RTI                          |
|                                                                                                    | → Track Status                                | ➔ EoDB Dashboard               |
|                                                                                                    | ➔ Download User Manuals                       | ➔ Third Party Verification     |
|                                                                                                    | ➔ Download Application Forms                  | → Excise Dashboard             |
| and the second second second second second second second second second second second second second second second | Download SOP Documents                        | → Activity Videos              |
| a king of the second second                                                                                      | → Frequently Asked Questions                  | ➔ Download APK                 |
| the same and a strain of                                                                                         | Don't have a                                  | n account? Sign Up             |
| 学,他们不能                                                                                                    | Helpdesk Number: 91820579-73/<br>91820594-28/ | 74/78,91820580-40/70/82,<br>38 |

• User required to provide valid credentials as mentioned in above figure and click on Login.

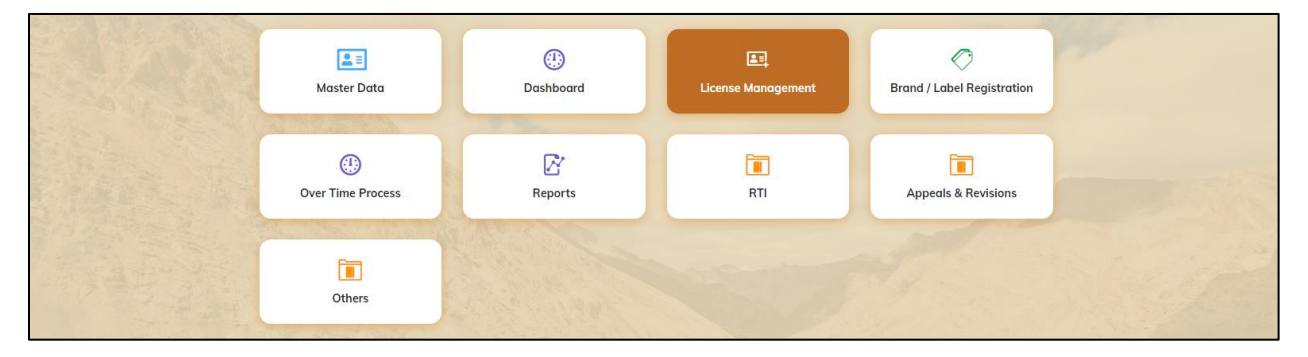

• User need to click on License management as shown in above figure.

| ۲  | ) Dashboard ~      | 💵 Master Data 🗸   | 🖭 License Management 🗸  | 🖉 Brand / Label Reg | istration ~  | 🛃 Bottling Units 🗸 | 🗷 Hologra    | am Procurement 🗸 | Over Time     | Process        | 😗 RTI 🗸  | Appeals      | & Revision >               |
|----|--------------------|-------------------|-------------------------|---------------------|--------------|--------------------|--------------|------------------|---------------|----------------|----------|--------------|----------------------------|
| EX | ISTING LICEN       | SE                | Existing License        |                     |              |                    |              |                  |               |                | Licens   | e Management | > Existing Licens          |
|    |                    |                   | Approved Licenses       |                     |              |                    |              |                  |               | <b>—</b>       |          |              |                            |
|    |                    |                   | License Renewal         |                     | Start Date   | 04-Apr-2022        | End          | d Date 04-A      | or-2022       | License 1      | ypes All |              | <ul> <li>Search</li> </ul> |
| 1  | 10 -               |                   | LOI Expired Licenses    |                     |              |                    |              |                  |               |                | Se       | earch:       |                            |
|    |                    |                   | Renewal Requests        |                     |              |                    |              |                  |               |                | Pendir   | a            |                            |
| +  | Ack. Receipt No. 🗸 | Applicant Name Bu | License Modifications → | be Application Type | License Type | License Category   | License Form | Status License   | Number Submit | tted Date & Ti | ime at   | Action       | Download                   |
| 1  | No data availal    | ble               | License Surrender       |                     |              |                    |              |                  |               |                |          |              |                            |
|    |                    |                   | License Suspension      |                     |              |                    |              |                  |               |                |          |              |                            |
|    |                    |                   |                         |                     |              |                    |              |                  |               |                |          | Previo       | us Next                    |

• User need to click on renewal request as shown in above figure from License management tab.

| () I | Dashboo | ard ~ 🔚 Mast                      | er Data 🗸             | 🔄 License M       | lanagement                                   | ~ 🛛 🖉 В           | rand / Label Reg      | gistration ~             | 闘 Bottling Ui       | nits ~ 🛛 d                        | 🖁 Hologram Procurement 🗸             | Over Time P       | rocess                                                                  | 🕲 RTI ~         | 🗐 Appeals 8   | & Revisior >     |
|------|---------|-----------------------------------|-----------------------|-------------------|----------------------------------------------|-------------------|-----------------------|--------------------------|---------------------|-----------------------------------|--------------------------------------|-------------------|-------------------------------------------------------------------------|-----------------|---------------|------------------|
| LICE | NSE F   | RENEWAL                           | AGE A                 | A.                |                                              |                   |                       |                          |                     |                                   |                                      |                   |                                                                         | Licens          | e Renewal 乡 R | ≀enewal Requests |
|      |         |                                   |                       |                   |                                              |                   |                       | Start Date               | 20-Mar-20           | 122                               | End Date 🗰 04-Apr-2                  | 022               | Financia                                                                | Year 2022-23    |               | - Search         |
| 10   | ,       | -                                 |                       |                   |                                              |                   |                       |                          |                     |                                   |                                      |                   |                                                                         | Sea             | rch:          |                  |
| S.M  | 10 * F  | Acknowledgement<br>Receipt Number | Renewal<br>Request ID | Applicant<br>Name | Business<br>Name                             | Applicant<br>Type | Application<br>Type   | License Type             | License<br>Category | License<br>Form                   | License Number                       | Requested<br>On   | Pending<br>at                                                           | Status          | Action        | Download         |
| 1    | L       | .2200010                          | RN2200006             | Vignesh<br>Varma  | M/s<br>Vishnu<br>CS<br>Bottlers<br>Pvt. Ltd. | individual        | Renewal of<br>License | Manufacturing<br>License | Country<br>Spirit   | L15 (L13-<br>C,BWH-<br>2,L15,L16) | 10071402522(Manufacturin<br>License) | g 04-Apr-<br>2022 | Country<br>Spirit<br>Officer<br>(State<br>Tax and<br>Excise<br>Officer) | Request Submitt | d @           | Ð                |
|      |         |                                   |                       |                   |                                              |                   |                       |                          |                     |                                   |                                      |                   |                                                                         |                 | Previous      | s Next           |

• User need to click on action icon as shown in above figure.

C-TEL INFOSYSTEMS PVT. LTD.

### C-TEL INFOSYSTEMS PVT. LTD.

| 🕲 Dashboard 🗸 🔚 Master Data 🗸                            | 🕮 License Management 🗸 🖉 Brand / Label Registration 🗸                               | Bottling Units 🗸 🔗 Hologram Procurement 🗸                                  | 🕐 Over Time Process 🛛 🕲 RTI 🗸 🕮 Appeals & Revisio 🔪 |
|----------------------------------------------------------|-------------------------------------------------------------------------------------|----------------------------------------------------------------------------|-----------------------------------------------------|
| LICENSE VIEW                                             |                                                                                     |                                                                            | License Renewal > License View                      |
| Acknowledgement Receipt Number:                          | : L2200010 Business Name : M/s Vishnu CS Bottlers Pr                                | vt. Ltd.                                                                   | Uploaded Documents                                  |
| License Details :                                        |                                                                                     |                                                                            |                                                     |
| Type of Application                                      | : Renewal of Existing License                                                       | Manufacturing License Types                                                | : Country Spirit                                    |
| Licensee Type                                            | : Private                                                                           | License Form                                                               | : L15 (L13-C,BWH-2,L15,L16)                         |
|                                                          |                                                                                     | Аррисанстуре                                                               | . individual                                        |
| Applicant Info :                                         |                                                                                     |                                                                            |                                                     |
| Applicant Name                                           | : Vignesh Varma                                                                     | Address                                                                    | : East Godavari, Andhra Pradesh-533247              |
| Business Name                                            | : M/s Vishnu CS Bottlers Pvt. Ltd.                                                  | E-mail Address                                                             | : venkataramgopal[dot]p[at]ctel[dot]in              |
|                                                          |                                                                                     |                                                                            |                                                     |
| Individual Details :                                     |                                                                                     |                                                                            |                                                     |
| Father's Name                                            | : Satya Narayana Varma                                                              | PAN                                                                        | : DDGPI0123K                                        |
| Mother's Name                                            | : 10.4== 1006                                                                       | UID                                                                        |                                                     |
|                                                          | : 10-Abi-1996                                                                       |                                                                            |                                                     |
| Bank Details of Applicant :                              |                                                                                     |                                                                            |                                                     |
| Account Holder's name                                    | : Vignesh Varma                                                                     | Bank Name                                                                  | : Kotak Bank                                        |
| Account Number                                           | : 151164531231864455                                                                | Bank Branch                                                                | : Madhapur                                          |
| Account Type                                             | : Savings                                                                           | IFSC Code                                                                  | : UITB00121212                                      |
| Distillery /Brewery Details :                            |                                                                                     |                                                                            |                                                     |
| Number of Spirit rooms                                   |                                                                                     | Number of Rooms for storage of finished                                    | :                                                   |
| Capacity of Spirit rooms                                 |                                                                                     | beer/wine in sealed bottles and other<br>receptacles                       |                                                     |
| Number of storage of finished<br>preparations in vats    |                                                                                     | Capacity of Rooms for storage of finished                                  | :                                                   |
| Capacity of storage of finished                          |                                                                                     | beer/wine in sealed bottles and other<br>receptacles                       |                                                     |
| Number of bottling rooms                                 |                                                                                     | Production Capacity                                                        | 4                                                   |
| Capacity of Bottling rooms                               |                                                                                     | Names of spirituous preparations intended<br>to be manufactured            | : Country Spirit Blend                              |
|                                                          |                                                                                     | Detailed formula of spirituous<br>preparations intended to be manufactured | :                                                   |
|                                                          |                                                                                     | Names of ingredients to be used in the                                     | : ENA Water                                         |
|                                                          |                                                                                     | manufacture of spirituous preparations                                     | Distillation Process                                |
|                                                          |                                                                                     | Applicant carried out the business of                                      | : No                                                |
|                                                          |                                                                                     | manufacturing spirituous preparations in<br>the past                       |                                                     |
|                                                          |                                                                                     |                                                                            |                                                     |
| Address of Proposed premises :                           |                                                                                     |                                                                            |                                                     |
| Address of Proposed premises &<br>Infrastructure details | : 44//, Kotı Village, Dehra PO, Koti Tehsil, Del<br>Kangra, Himachal Pradesh-172009 | nra, Email Address                                                         | : venkataramgopal[dot]p[at]ctel[dot]in              |
| Landline/Mobile Number                                   |                                                                                     |                                                                            |                                                     |
| Additional Details :                                     |                                                                                     |                                                                            |                                                     |
| Khasra Number/Khatoni Number/Mau                         | ia :                                                                                | Areg Of Premise                                                            | : 4500                                              |
| Number                                                   | y- ·                                                                                |                                                                            |                                                     |
| Additional Details :                                     |                                                                                     |                                                                            |                                                     |
| East Boundary                                            | : East Road                                                                         | North Boundary                                                             | : North Shop                                        |
| West Boundary                                            | : West Office                                                                       | South Boundary                                                             | : South Wall                                        |
|                                                          |                                                                                     |                                                                            |                                                     |
|                                                          |                                                                                     | Next                                                                       |                                                     |

• The License acknowledgement receipt will be displayed as shown in above figure and click on next.

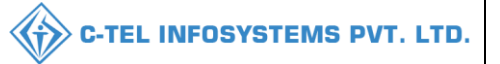

| ¢  | 🕽 Dashboard 🗸       | 💵 Master Data 🗸 | 🖽 License Management 🗸      | 🔗 Brand / Label Registration 🗸 | 🛃 Bottling Uni | its 🗸 🧷       | Hologram Procurement 🗸 | Over Time Process | 😗 RTI 🗸 | Appeals & Revisior             |
|----|---------------------|-----------------|-----------------------------|--------------------------------|----------------|---------------|------------------------|-------------------|---------|--------------------------------|
| LI |                     |                 |                             |                                |                |               |                        |                   |         | License Renewal > License View |
|    | Paid License F      | ee Details:     |                             |                                |                |               |                        |                   |         |                                |
|    | Type of Fee         |                 | License Type                |                                |                | Paid Fee amou | nt                     | Challan Number    |         | Challan Date                   |
|    | License Renewal Fee |                 | Country spirit bottling     |                                |                | 500           |                        | 5346875           |         | 01-Apr-2022                    |
|    | License Renewal Fee |                 | Country spirit reduction    |                                |                | 500           |                        | 7845564           |         | 01-Apr-2022                    |
|    | License Renewal Fee |                 | Wholesale supply of country | liquor                         |                | 415000        |                        | 7895226           |         | 01-Apr-2022                    |
|    | License Renewal Fee |                 | Bonded Ware House           |                                |                | 1200000       |                        | 8556985           |         | 01-Apr-2022                    |
|    |                     |                 |                             |                                |                |               |                        |                   |         |                                |
|    |                     |                 |                             | Previo                         | ous            | Next          |                        |                   |         |                                |

• User required to click on next in License view page as shown in above figure.

| 😲 Do  | ishboard ~    | 🔳 Master Data 🗸 | 💷 License Management 🗸 | 🖉 Brand / Label    | Registration 🗸  | 🛛 🛱 Bottling Units 🗸 | A Hologram Procurement              | ~ 🕐 Over        | Time Process                                              | 🕘 RTI 🗸 | 💷 Appeals & Revisio 🔊                         |
|-------|---------------|-----------------|------------------------|--------------------|-----------------|----------------------|-------------------------------------|-----------------|-----------------------------------------------------------|---------|-----------------------------------------------|
| LICEN | ISE VIEW      |                 |                        |                    |                 |                      |                                     |                 |                                                           |         | License Renewal > License Viev                |
| А     | pplication Tr | ansaction:      |                        |                    |                 |                      |                                     |                 |                                                           |         |                                               |
|       | Status        | SUBMITTED       | Submitted Date         | 04-Apr-22 05:12:39 | 9 Sub           | mitted By            | Vignesh Varma (New<br>License User) | Submitted<br>To | Country<br>Spirit (State<br>Tax and<br>Excise<br>Officer) | Remar   | ks License<br>Renewal<br>Request<br>Submitted |
|       |               |                 |                        |                    |                 |                      |                                     |                 |                                                           |         |                                               |
|       |               |                 | Location*              |                    | DISTRICT OFFICE |                      |                                     |                 | ·                                                         |         |                                               |
|       |               |                 | Designation            | · [                | Deputy Commissi | oner                 |                                     |                 | -                                                         |         |                                               |
|       |               |                 | Officer Nam            | e                  | Deputy Commissi | oner Kangra          |                                     |                 | ,                                                         |         |                                               |
|       |               |                 | Status                 |                    | Forwarded       |                      |                                     |                 | 7                                                         |         |                                               |
|       |               |                 | Remarks*               |                    |                 |                      |                                     |                 | ן<br>ר                                                    |         |                                               |
|       |               |                 |                        |                    |                 |                      |                                     |                 |                                                           |         |                                               |
|       |               |                 |                        |                    |                 | Submit               |                                     |                 |                                                           |         |                                               |
|       |               |                 |                        |                    |                 | Previous             |                                     |                 |                                                           |         |                                               |

• User need to enter remarks and click on submit.

|    | 🗊 Dashb | oard ~                | 💵 Master             | Data ~                | 🖳 License M       | anagement ·                                  | ~ 🛛 🖉 Br          | and / Label Reg       | istration ~              | 🛃 Bottling Un       | nits ~                            | 🗞 Hologram Procurement 🗸             | 🕐 Over Time Pr     | ocess                                            | 🕐 RTI 🗸 📗           | Appeals 8      | & Revisior      |
|----|---------|-----------------------|----------------------|-----------------------|-------------------|----------------------------------------------|-------------------|-----------------------|--------------------------|---------------------|-----------------------------------|--------------------------------------|--------------------|--------------------------------------------------|---------------------|----------------|-----------------|
| LI | ICENSE  | RENEW                 | AL                   |                       |                   |                                              |                   |                       |                          |                     |                                   |                                      |                    |                                                  | Licen               | se Renewal 👂 F | Renewal Request |
|    |         |                       |                      |                       |                   |                                              |                   |                       | Start Date               | 20-Mar-20           | 22                                | End Date 🗰 04-Apr-                   | 2022               | Financial Y                                      | ear 2022-23         |                | - Search        |
| [  | 10      | *                     |                      |                       |                   |                                              |                   |                       |                          |                     |                                   |                                      |                    |                                                  | Sec                 | arch:          |                 |
|    | S.NO *  | Acknowle<br>Receipt N | dgement i<br>umber i | Renewal<br>Request ID | Applicant<br>Name | Business<br>Name                             | Applicant<br>Type | Application<br>Type   | License Type             | License<br>Category | License<br>Form                   | License Number                       | Requested<br>On    | Pending at                                       | Status              | Action         | Download        |
|    | 1       | L2200010              |                      | RN2200006             | Vignesh<br>Varma  | M/s<br>Vishnu<br>CS<br>Bottlers<br>Pvt. Ltd. | individual        | Renewal of<br>License | Manufacturing<br>License | g Country<br>Spirit | L15 (L13-<br>C,BWH-<br>2,L15,L16) | 10071402522(Manufacturii<br>License) | ng 04-Apr-<br>2022 | Deputy<br>Commission<br>Kangra (De<br>Commission | ner<br>puty<br>ner) | ded 💿          | 8<br>8<br>8     |
|    |         |                       |                      |                       |                   |                                              |                   |                       |                          |                     |                                   |                                      |                    |                                                  |                     | Previou        | s Next          |

• The submitted License will be displayed as shown in above figure.

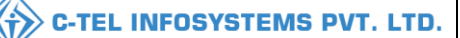

#### Application print:

#### M/s Vishnu CS Bottlers Pvt. Ltd. Factory :

Factory : Vilage : 44/7, , , Dehra, , Distt. Kangra-172009, Himachal Pradesh, India. Phone : Email : venkataramgopal.p@ctel.in

#### Head Office :

Plot No.1, Industrial Area, Phase-3, Sansarpur Terrace, Distt: Kangra, Himachal Pradesh. Sansarpur Terrace, Himachal Pradesh

To, The Deputy Commissioner, Excise & Taxation, Kangra, H.P.

#### Subject:- Renewal of L15(L13-C,BWH-2,L15,L16) Licenses for Year 2022-23,

Dear Sir,

We are engaged in manufacturing of medicinal preparations, in our factory situated at M/S M/s Vishnu CS Bottlers Pvt. Ltd., Village Dehra, Tehsil , Distt. Kangra H.P. We are holding L15(L13-C,BWH-2,L15,L16) Licenses of Absolute Alcohol to manufacturing of medicinal containing Alcohol. Enclosed of documents below:-

- Application Letter
- E Challan 30000/-
- · Original License Copy
- No Due Certificate Sale tax.

Therefore, We are requesting you to Renew our Licenses L15(L13-C,BWH-2,L15,L16) at earliest.

For M/s Vishnu CS Bottlers Pvt. Ltd.,

#### Report for the renewal of License L15(L13-C,BWH-2,L15,L16) under "HP Excise Act, 2011" in respect of M/S M/s Vishnu CS Bottlers Pvt. Ltd., Village Dehra, Tehsil , Distt. Kangra (H.P.).

M/s M/s Vishnu CS Bottlers Pvt. Ltd., Village Dehra, Tehsil , Distt. Kangra has applied for the renewals of L15(L13-C,BWH-2,L15,L16) License for the year 2022-23 vide application dated 04-04-2022. The licensee has deposited the prescribed L15(L13-C,BWH-2,L15,L16) License renewal fee of Rs. 1616000/- deposited vide HIMGRN No. B20C123465 dated 04-04-2022. The license/dealer is filling requisite returns within a stipulated period and was assessed upto 2017-18 as per the Certificate dated 20/02/2020 issued by the respective Assessing Authority. The Said Certificate is also attached along The Original L15(L13-C,BWH-2,L15,L16) license is also Attached along with the application.Stock statement of Absolute Alcohol for the year 2022-23 has also been attached along with the application.

In view of the above if approved the case may be forwarded to the Add Commissioner State Taxes & Excise (North Zone) Kangra for the renewal of L15(L13-C,BWH-2,L15,L16) license under the H.P.Excise Act, 2011 in favour of the applicant for the year.

Submitted please.

ASTEO(Excise)

Asst. Excise & Taxation Officer Dehra Circle-H.P.

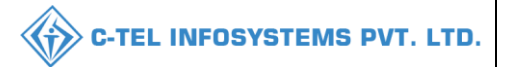

### **Deputy Commissioner:**

|                                                                                                    | Welc                                              | come!                      |
|----------------------------------------------------------------------------------------------------|---------------------------------------------------|----------------------------|
|                                                                                                    | Please login t                                    | o your account             |
|                                                                                                    | User Name                                         | <b>A</b>                   |
| Department of State Taxes and Excise                                                                           | Password                                          | ۲                          |
| Government of Himachal Pradesh                                                                                 | Verification Code *                               | 34785 Get a new code       |
|                                                                                                    | Enter Verification Code                           | Ū                          |
|                                                                                                    |                                                   | Forgot password?           |
|                                                                                                    | Le                                                | gin                        |
| A THE HER                                                                                                    | → Vigilance & Enforcement                         | → RTI                      |
|                                                                                                    | → Track Status                                    | ➔ EoDB Dashboard           |
|                                                                                                    | ➔ Download User Manuals                           | ➔ Third Party Verification |
|                                                                                                    | ➔ Download Application Forms                      | → Excise Dashboard         |
|                                                                                                    | ➔ Download SOP Documents                          | → Activity Videos          |
| States and the second second                                                                                   | → Frequently Asked Questions                      | ➔ Download APK             |
| the the second second second                                                                                   | Don't have an a                                   | ccount? Sign Up            |
| the second second second second second second second second second second second second second second second s | Helpdesk Number: 91820579-73/74<br>91820594-28/38 | /78,91820580-40/70/82,     |

• User required to provide valid information as mentioned in above figure and click on Login

| 🗶 🗐<br>Master Data              | Q<br>cctv            | (1)<br>Dashboard   | Es<br>License Management | PP- |
|---------------------------------|----------------------|--------------------|--------------------------|-----|
| C<br>Brand / Label Registration | ی<br>Distillery      | E Bottling Units   | (E)<br>Wholesaler        |     |
| ELLIB/LIBB Wholesaler           | O)<br>Users          | Brewery            | Retailer                 |     |
| Record Managment                | ©<br>Other Licensees | Deports            | RTI                      |     |
| Appeals & Revisions             | Q<br>Vigilance       | Revenue Management | Others                   |     |

• User need to click on License management as shown in above figure.

|                                                    |                                          |                                   |                       |                | С-ТЕ                | L INFOS          | YSTEMS I                 |
|----------------------------------------------------|------------------------------------------|-----------------------------------|-----------------------|----------------|---------------------|------------------|--------------------------|
| (*) Dashboard ~ E CCTV ~ E Master Data ~           | 🗐 License Management 🗸                   | 🖉 Brand / Label Registration 🗸    | 🔗 Other Licensees 🗸   | 🔏 Distillery 🗸 | 🛃 Bottling Unit 🗸   | Q Wholesaler ~   | 🔒 L1B/L1BB               |
| EXISTING LICENSE                                   | Existing License                         |                                   |                       |                |                     | License Mana     | gement > Existing Licens |
|                                                    | Approved Licenses<br>Expired Licenses    | Start Date 🗰 04-Apr-2022          | End Date              | 04-Apr-2022    | License T           | ypes All         | - Search                 |
| 10 •                                               | License Renewal                          |                                   |                       |                |                     | Search:          |                          |
| Ack. Receipt No. 🗸 Applicant Name Business Name Ag | LOI Expired Licenses<br>Renewal Requests | Type License Type License Categor | y License Form Status | License Number | Submitted Date & Ti | Pending<br>me at | Action Download          |
| No data available                                  | License Modifications →                  |                                   |                       |                |                     |                  |                          |
|                                                    | License Surrender                        |                                   |                       |                |                     |                  |                          |
|                                                    | License Suspension                       |                                   |                       |                |                     |                  | Previous Next            |

• User need to click on renewal request as shown in above figure.

|    | 🕑 Dashb | oard ~                        | ссту ~              | LE Mo          | ıster Data 🗸      | 🔲 📖 Lio                                      | ense Manager      | ment ~ 🛛              | 🤊 Brand / Label Re       | gistration ~        | 🖉 🔿 Other                         | Licensees ~             | 🔏 Distillery ~ | 🛛 🗳 Bottlin     | g Unit 🗸 🛛 C                                         | <b>X</b> Wholesaler ~    | 🝙 L1     | B/L1BB          |
|----|---------|-------------------------------|---------------------|----------------|-------------------|----------------------------------------------|-------------------|-----------------------|--------------------------|---------------------|-----------------------------------|-------------------------|----------------|-----------------|------------------------------------------------------|--------------------------|----------|-----------------|
| LI | CENSE   | RENEWAL                       | PESSE               |                |                   |                                              |                   |                       |                          |                     |                                   |                         |                |                 |                                                      | License Rer              | ewal > R | enewal Requests |
|    |         |                               |                     |                |                   |                                              |                   |                       | Start Date 🛗             | 20-Mar-20           | 22                                | End Date                | 04-Apr-2022    |                 | Financial Yea                                        | r 2022-23                |          | Search          |
| [  | 10      | •                             |                     |                |                   |                                              |                   |                       |                          |                     |                                   |                         |                |                 |                                                      | Search:                  |          |                 |
|    | S.NO *  | Acknowledgem<br>Receipt Numbe | ient Rene<br>r Requ | wal<br>Iest ID | Applicant<br>Name | Business<br>Name                             | Applicant<br>Type | Application<br>Type   | License Type             | License<br>Category | License<br>Form                   | License Numb            | er             | Requested<br>On | Pending at                                           | Status                   | Action   | Download        |
|    | 1       | L2200010                      | RN22                | 200006         | Vignesh<br>Varma  | M/s<br>Vishnu<br>CS<br>Bottlers<br>Pvt. Ltd. | individual        | Renewal of<br>License | Manufacturing<br>License | Country<br>Spirit   | L15 (L13-<br>C,BWH-<br>2,L15,L16) | 10071402522<br>License) | (Manufacturing | 04-Apr-<br>2022 | Deputy<br>Commissione<br>Kangra (Depu<br>Commissione | r<br>ity Forwarded<br>r) | ۲        | 4               |
|    |         |                               |                     |                |                   |                                              |                   |                       |                          |                     |                                   |                         |                |                 |                                                      |                          | Previous | Next            |

• User need to click on action icon as shown in above figure.

# C-TEL INFOSYSTEMS PVT. LTD.

| Dashboard ~ E CCTV ~ E Mas                                                         | ster Data 🗸 | 🔄 License Management 🗸 🔗 Br                                               | rand / Label Registration | · ∽ 🖉 Other Licensees ∽                                                         | 🔏 Distillery ~           | 🛃 Bottling Uni     | t ~ Q Wholesaler ~             | 🔒 L1B/L1BB 🔊 es           |
|------------------------------------------------------------------------------------|-------------|---------------------------------------------------------------------------|---------------------------|---------------------------------------------------------------------------------|--------------------------|--------------------|--------------------------------|---------------------------|
| LICENSE VIEW                                                                       |             |                                                                           |                           |                                                                                 |                          |                    | Licen                          | se Renewal > License Viev |
| Acknowledgement Receipt Number: L22                                                | 200010   Bu | isiness Name : M/s Vishnu CS Bott                                         | tlers Pvt. Ltd.           |                                                                                 |                          |                    | Upload                         | led Documents 🔒           |
| License Details :<br>Type of Application<br>Licensee Type                          | :           | Renewal of Existing License<br>Private                                    |                           | Manufacturing License Types<br>License Form                                     | :                        | Country<br>L15 (L1 | y Spirit<br>3-C,BWH-2,L15,L16) |                           |
| Applicant lafe :                                                                   | :           | Manuracturing License                                                     |                           | Applicant Type                                                                  |                          | individu           | 101                            |                           |
| Applicant Name                                                                     |             | Vignesh Varma                                                             |                           | Address                                                                         |                          | East G             | adavari Andhra Pradesh-        | 533247                    |
| Business Name                                                                      |             | M/s Vishnu CS Bottlers Pvt. Ltd.                                          |                           | E-mail Address                                                                  |                          | venkate            | aramgopal[dot]p[at]ctel[d      | lot]in                    |
| Landline/Mobile Number                                                             |             |                                                                           |                           |                                                                                 |                          |                    |                                |                           |
| Individual Details :                                                               |             | Sativa Naravana Varma                                                     |                           | PAN                                                                             |                          | DDGPI              | 1123K                          |                           |
| Mother's Name                                                                      |             | Sutya warayana varma                                                      |                           | UID                                                                             |                          | :                  | 51251                          |                           |
| Date Of Birth                                                                      |             | 10-Apr-1996                                                               |                           |                                                                                 |                          |                    |                                |                           |
| Bank Details of Applicant :                                                        |             |                                                                           |                           |                                                                                 |                          |                    |                                |                           |
| Account Holder's name                                                              |             | Vignesh Varma                                                             |                           | Bank Name                                                                       |                          | Kotak E            | Bank                           |                           |
| Account Type                                                                       |             | Savings                                                                   |                           | IFSC Code                                                                       |                          | UITBOC             | 121212                         |                           |
| Distillery /Brewery Details :                                                      |             |                                                                           |                           |                                                                                 |                          |                    |                                |                           |
| Number of Spirit rooms                                                             | :           |                                                                           |                           | Number of Rooms for storage of                                                  | of finished :            |                    |                                |                           |
| Capacity of Spirit rooms<br>Number of storage of finished                          |             |                                                                           |                           | beer/wine in sealed bottles and receptacles                                     | lother                   |                    |                                |                           |
| preparations in vats<br>Capacity of storage of finished                            |             |                                                                           |                           | Capacity of Rooms for storage<br>beer/wine in sealed bottles and<br>receptacles | of finished :<br>I other |                    |                                |                           |
| preparations in vats                                                               |             |                                                                           |                           | Production Capacity                                                             |                          |                    |                                |                           |
| Capacity of Bottling rooms                                                         |             |                                                                           |                           | Names of spirituous preparatio<br>to be manufactured                            | ons intended             | Country            | y Spirit Blend                 |                           |
|                                                                                    |             |                                                                           |                           | Detailed formula of spirituous preparations intended to be ma                   | anufactured              |                    |                                |                           |
|                                                                                    |             |                                                                           |                           | Names of ingredients to be use<br>manufacture of spirituous prep                | d in the :<br>arations   | ENA W              | 'ater                          |                           |
|                                                                                    |             |                                                                           |                           | Details of the process of manuf                                                 | facture                  | Distillat          | tion Process                   |                           |
|                                                                                    |             |                                                                           |                           | Applicant carried out the busin<br>manufacturing spirituous prepa<br>the past   | iess of arations in      | No                 |                                |                           |
| Address of Proposed premises :                                                     |             |                                                                           |                           |                                                                                 |                          |                    |                                |                           |
| Address of Proposed premises &<br>Infrastructure details<br>Landline/Mobile Number | :           | 44/7, Koti Village, Dehra PO, Koti Teh<br>Kangra, Himachal Pradesh-172009 | hsil, Dehra,              | Email Address                                                                   | :                        | venkato            | aramgopal[dot]p[at]ctel[a      | lot]in                    |
| Additional Details                                                                 |             |                                                                           |                           |                                                                                 |                          |                    |                                |                           |
| Khasra Number/Khatoni Number/Mauja<br>Number                                       | :           |                                                                           |                           | Area Of Premise                                                                 | :                        | 4500               |                                |                           |
| Additional Details :                                                               |             |                                                                           |                           |                                                                                 |                          |                    |                                |                           |
| East Boundary<br>West Boundary                                                     | :           | East Road<br>West Office                                                  |                           | North Boundary<br>South Boundary                                                | :                        | North S<br>South V | Shop<br>Wall                   |                           |
|                                                                                    |             |                                                                           | Next                      | t                                                                               |                          |                    |                                |                           |

• The License acknowledgement receipt will be displayed as shown in above figure and click on next.

| C-TEL INFOSYSTEMS PVT. | LTD. |
|------------------------|------|
|------------------------|------|

| 🕒 Dashboard ~       | E CCTV ~    | 💵 Master Data 🗸 | 🔄 License Management 🗸  | 🥏 Brand / Label Registration 🗸 | Other Licensees ~ | 🛃 Distillery ~ | 📓 Bottling Unit 🗸 | Q Wholesaler ~ | 🔒 L1B/L1BB 🔊 sc        |
|---------------------|-------------|-----------------|-------------------------|--------------------------------|-------------------|----------------|-------------------|----------------|------------------------|
| LICENSE VIEW        |             |                 |                         |                                |                   |                |                   | License        | Renewal > License View |
| Paid License F      | ee Details: |                 |                         |                                |                   |                |                   |                |                        |
| Type of Fee         |             | License Typ     |                         | 1                              | Paid Fee amount   | Chall          | an Number         | Challan Da     | te                     |
| License Renewal Fee |             | Country spir    | it bottling             |                                | 500               | 5346           | 01-Apr-2022       |                |                        |
| License Renewal Fee |             | Country spir    | it reduction            |                                | 500               | 7845           | 01-Apr-202        | 2              |                        |
| License Renewal Fee |             | Wholesale s     | upply of country liquor | 2                              | 415000            | 7895           | 226               | 01-Apr-202     | 2                      |
| License Renewal Fee |             | Bonded Wa       | e House                 |                                | 1200000           | 8556           | 985               | 01-Apr-202     | 12                     |
|                     |             |                 |                         |                                |                   |                |                   |                |                        |
|                     |             |                 |                         | Previous                       | Next              |                |                   |                |                        |

• The paid License fee page will be displayed as shown in above figure and click on next.

| () D  | ashboard ~    | 📰 сстv ~   | 💵 Master Data 🗸 | 🗈 License Management 🗸 | 🔗 Brand / Label Registration 🗸 | Other Licensees ~                   | 🛃 Distillery ~  | 🛃 Bottling Unit 🗸                                         | Q Wholesaler ~ | 🔒 L1B/L1BB 🔊 es                            |
|-------|---------------|------------|-----------------|------------------------|--------------------------------|-------------------------------------|-----------------|-----------------------------------------------------------|----------------|--------------------------------------------|
| LICEN | ISE VIEW      |            |                 |                        |                                |                                     |                 |                                                           | Licen          | se Renewal > License View                  |
| A     | pplication Tr | ansaction: |                 |                        |                                |                                     |                 |                                                           |                |                                            |
|       | Status        | SUBMITTED  | Submitted Do    | te 04-Apr-22 05:12:    | 39 Submitted By                | Vignesh Varma (New<br>License User) | Submitted<br>To | Country<br>Spirit (State<br>Tax and<br>Excise<br>Officer) | Remarks        | License<br>Renewal<br>Request<br>Submitted |
|       | Status        | FORWARD    | ED Forwarded D  | ate 04-Apr-22 05:21:   | 11 Forwarded By                | Country Spirit<br>(Officer)         | Forwarded<br>To | Deputy<br>Commissioner<br>(Deputy<br>Commissioner)        | Remarks        | ok forward                                 |
|       |               |            |                 | Location*              | ZONAL OFFICE                   |                                     |                 | *                                                         |                |                                            |
|       |               |            |                 | Designation*           | Superintendent Zonal           |                                     |                 | •                                                         |                |                                            |
|       |               |            |                 | Officer Name           | Superintendent North Zone      |                                     |                 | *                                                         |                |                                            |
|       |               |            |                 | Status                 | Forwarded                      |                                     |                 | ¥                                                         |                |                                            |
|       |               |            |                 | Remarks*               |                                |                                     |                 |                                                           |                |                                            |
|       |               |            |                 |                        | Submit                         |                                     |                 |                                                           |                |                                            |

• User need to enter remarks and click on submit.

| 3 | Dashb  | oard ~ 🛛 🖭 CC1                    | v ~ 🛛 🖬 🖡             | laster Data 🗸     | Lio                                          | ense Manage       | ment ~                | 🔿 Brand / Label Re       | gistration ~        | 🖉 Othe                            | r Licensees 🗸           | 🛃 Distillery 🗸 | 🕞 Bottlir       | ıg Unit 🗸 🚺                                          | Q Wholesaler ~   | 🝙 L1      |                  |
|---|--------|-----------------------------------|-----------------------|-------------------|----------------------------------------------|-------------------|-----------------------|--------------------------|---------------------|-----------------------------------|-------------------------|----------------|-----------------|------------------------------------------------------|------------------|-----------|------------------|
| L | ICENSE | RENEWAL                           | ALL A                 | And               |                                              |                   |                       |                          |                     |                                   |                         |                |                 |                                                      | License Rer      | iewal > R | lenewal Requests |
|   |        |                                   |                       |                   |                                              |                   |                       | Start Date               | 20-Mar-20           | 22                                | End Date                | 04-Apr-2022    |                 | Financial Ye                                         | ar 2022-23       | ,         | Search           |
| [ | 10     | •                                 |                       |                   |                                              |                   |                       |                          |                     |                                   |                         |                |                 |                                                      | Search:          |           |                  |
|   | S.NO * | Acknowledgement<br>Receipt Number | Renewal<br>Request ID | Applicant<br>Name | Business<br>Name                             | Applicant<br>Type | Application<br>Type   | License Type             | License<br>Category | License<br>Form                   | License Numb            | er             | Requested<br>On | Pending at                                           | Status           | Action    | Download         |
|   | 1      | L2200010                          | RN2200006             | Vignesh<br>Varma  | M/s<br>Vishnu<br>CS<br>Bottlers<br>Pvt. Ltd. | individual        | Renewal of<br>License | Manufacturing<br>License | Country<br>Spirit   | L15 (L13-<br>C,BWH-<br>2,L15,L16) | 10071402522<br>License) | (Manufacturing | 04-Apr-<br>2022 | Superintende<br>North Zone<br>(Superintend<br>Zonal) | ent<br>Forwarded | ۲         | 8<br>8<br>8      |
|   |        |                                   |                       |                   |                                              |                   |                       |                          |                     |                                   |                         |                |                 |                                                      |                  | Previous  | Next             |

• The forwarded License application will be displayed as shown in above figure.

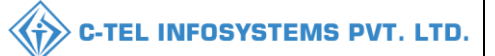

# Zonal office:

### Superintendent:

|                                      | Welcome!<br>Please login to your account  |                          |                  |  |  |  |
|--------------------------------------|-------------------------------------------|--------------------------|------------------|--|--|--|
|                                      | User Name                                 |                          | 4                |  |  |  |
| Department of State Taxes and Excise | Password                                  |                          | ۲                |  |  |  |
| Government of Himachal Pradesh       | Verification Code *                       | 34785                    | Get a new code   |  |  |  |
|                                      | Enter Verification Code                   |                          | U                |  |  |  |
|                                      |                                           |                          | Forgot password? |  |  |  |
|                                      |                                           | Login                    |                  |  |  |  |
|                                      | ➔ Vigilance & Enforcement                 | → RTI                    |                  |  |  |  |
|                                      | → Track Status                            | → EoDB Da                | ashboard         |  |  |  |
|                                      | Download User Manuals                     | → Third Pa               | rty Verification |  |  |  |
|                                      | ➔ Download Application Forms              | → Excise D               | ashboard         |  |  |  |
|                                      | ➔ Download SOP Documents                  | → Activity               | Videos           |  |  |  |
|                                      | ➔ Frequently Asked Questions              | → Downloa                | d APK            |  |  |  |
| and the second second second second  | Don't hav                                 | e an account? Sign U     | Jp               |  |  |  |
|                                      | Helpdesk Number: 91820579-7<br>91820594-2 | 73/74/78,918205<br>28/38 | 80-40/70/82,     |  |  |  |

• User required to provide valid credentials as shown in above figure and click on login.

| A AL | (!)<br>Dashboard | Es<br>License Management | C<br>Brand / Label Registration | ی<br>Distillery                                                                                                    | - |
|------|------------------|--------------------------|---------------------------------|----------------------------------------------------------------------------------------------------|---|
|      | E Bottling Units | (Molesaler               | E<br>L1B/L1BB Wholesaler        | O)<br>Users                                                                                                    |   |
|      | Brewery          | Retailer                 | RTI                             | Conterner State State St |   |
|      | and the second   |                          |                                 |                                                                                                    |   |

• User need to click on License management as shown in above figure.

|                    |                                       |                  |                    |                 |                       |                     | <                  | С-ТЕ                 | L INFO        | SYSTEMS I                  |
|--------------------|---------------------------------------|------------------|--------------------|-----------------|-----------------------|---------------------|--------------------|----------------------|---------------|----------------------------|
| Dashboard ~        | License Management                    | Ø Brand / Lab    | el Registration  ~ | 🛃 Distillery 🗸  | 🛃 Bottling Unit 🗸     | Q Wholesaler ~      | ⋒ L1B/L1BB Wholesa | e ~ 🕅 Users ~        | 🛦 Brewery ~   | E Retailer ~               |
| EXISTING LICENS    | Existing License                      |                  |                    |                 |                       |                     |                    |                      | License Mo    | nagement > Existing Licens |
|                    | Approved Licenses                     |                  |                    | Start D         | unto 🙀 04 Auro 2022   | Fod Date            | 11 04 Arr 2022     | Lisense Tu           |               | - Sameh                    |
|                    | Expired Licenses                      |                  |                    | Start D         | 04-Apr-2022           | End Date            | 04-Apr-2022        | License ly           | All           | Search                     |
| 10 *               | License Renewal                       |                  |                    |                 |                       |                     |                    |                      | Search        | и []                       |
| Ack. Receipt No. 🗸 | LOI Expired Licenses Renewal Requests | ess Name Applica | nt Type Applicatio | on Type License | Type License Category | y License Form Stat | us License Number  | Submitted Date & Tim | Pending<br>at | Action Download            |
| No data availab    | License Modifications $ ightarrow$    |                  |                    |                 |                       |                     |                    |                      |               |                            |
|                    | License Surrender                     |                  |                    |                 |                       |                     |                    |                      |               |                            |
|                    | License Suspension                    |                  |                    |                 |                       |                     |                    |                      |               | Previous Next              |

• User need to click on renewal request as shown in above figure.

| ¢  | 🕦 Dashb | oard ~                            | ise Management        | <b>-</b>          | Brand / Labe                                 | l Registration    | ~                     | tillery ~ 🛛 🖪            | Bottling Unit       | ~ ] @ w                           | holesaler ~ 🛛 🍙 L1B/L1BB 1            | Vholesale ~     | 은 Users ~                                                 | 🔏 Brewery ~ | E Re       | etailer - 🚺 🗊   |
|----|---------|-----------------------------------|-----------------------|-------------------|----------------------------------------------|-------------------|-----------------------|--------------------------|---------------------|-----------------------------------|---------------------------------------|-----------------|-----------------------------------------------------------|-------------|------------|-----------------|
| LI | CENSE   | RENEWAL                           |                       |                   |                                              |                   |                       |                          |                     |                                   |                                       |                 |                                                           | License Rei | newal > Re | enewal Requests |
|    |         |                                   |                       |                   |                                              |                   |                       | Start Date               | 20-Mar-             | 2022                              | End Date 🛗 04-Ap                      | -2022           | Financial Ye                                              | ar 2022-23  | ÷          | Search          |
| (  | 10      | *                                 |                       |                   |                                              |                   |                       |                          |                     |                                   |                                       |                 |                                                           | Search:     |            |                 |
|    | S.NO *  | Acknowledgement<br>Receipt Number | Renewal<br>Request ID | Applicant<br>Name | Business<br>Name                             | Applicant<br>Type | Application<br>Type   | License Type             | License<br>Category | License<br>Form                   | License Number                        | Requested<br>On | Pending at                                                | Status      | Action     | Download        |
|    | 1       | L2200010                          | RN2200006             | Vignesh<br>Varma  | M/s<br>Vishnu<br>CS<br>Bottlers<br>Pvt. Ltd. | individual        | Renewal of<br>License | Manufacturing<br>License | Country<br>Spirit   | L15 (L13-<br>C,BWH-<br>2,L15,L16) | 10071402522(Manufacturing<br>License) | 04-Apr-<br>2022 | Superintendent<br>North Zone<br>(Superintendent<br>Zonal) | Forwarded   | ۲          | 8               |
|    |         |                                   |                       |                   |                                              |                   |                       |                          |                     |                                   |                                       |                 |                                                           |             | Previous   | Next            |

• User required to click on action icon as shown in above figure.

| C-TEL I | NFOSYSTEMS | PVT. LTD. |
|---------|------------|-----------|
|---------|------------|-----------|

| Jashbodra V License Management V                      | Brand / Laber Registration ~ A Distillery ~    | Bottaing Unit ~ Q Wholesaler ~ C CIB/L1BB Who                                                 | olesale 🗸 | Brewery V His Retailer               |
|-------------------------------------------------------|------------------------------------------------|-----------------------------------------------------------------------------------------------|-----------|--------------------------------------|
| NSE VIEW                                              |                                                |                                                                                               |           | License Renewal > License            |
| knowledgement Receipt Number: L22                     | 200010 Business Name : M/s Vishnu CS Bottlers  | Pvt. Ltd.                                                                                     |           | Uploaded Documents                   |
| icense Details :                                      |                                                |                                                                                               |           |                                      |
| ype of Application                                    | : Renewal of Existing License                  | Manufacturing License Types                                                                   |           | L15 (113-C BWH-2115116)              |
| icense Types                                          | : Manufacturing License                        | Applicant Type                                                                                | :         | Individual                           |
| Applicant Info :                                      |                                                |                                                                                               |           |                                      |
| pplicant Name                                         | : Vignesh Varma                                | Address                                                                                       | 1         | East Godavari, Andhra Pradesh-533247 |
| usiness Name                                          | : M/s Vishnu CS Bottlers Pvt. Ltd.             | E-mail Address                                                                                |           | venkataramgopal[dot]p[at]ctel[dot]in |
| andline/Mobile Number                                 | I Contraction of the second                    |                                                                                               |           |                                      |
| ndividual Details :                                   |                                                |                                                                                               |           |                                      |
| ather's Name                                          | : Satya Narayana Varma                         | PAN                                                                                           | 1         | DDGPI0123K                           |
| lother's Name<br>ate Of Birth                         | :<br>10-Apr-1996                               | UID                                                                                           | 1         |                                      |
| Bank Details of Applicant :                           |                                                |                                                                                               |           |                                      |
| ccount Holder's name                                  | Vianech Varma                                  | Bank Name                                                                                     |           | Kotak Pank                           |
| ccount Number                                         | . vignesii vonno<br>. 151164531231864455       | Bank Branch                                                                                   |           | Madhapur                             |
| ccount Type                                           | : Savings                                      | IFSC Code                                                                                     | 3         | UITB00121212                         |
| Distillery /Brewery Details :                         |                                                |                                                                                               |           |                                      |
| umber of Spirit rooms                                 | 1                                              | Number of Rooms for storage of finished                                                       | i.        |                                      |
| apacity of Spirit rooms                               |                                                | receptacles                                                                                   |           |                                      |
| reparations in vats<br>apacity of storage of finished |                                                | Capacity of Rooms for storage of finished<br>beer/wine in sealed bottles and other            | 3         |                                      |
| reparations in vats                                   |                                                | Production Canacity                                                                           | 5         |                                      |
| umber of bottling rooms<br>apacity of Bottling rooms  |                                                | Names of spirituous preparations intended<br>to be manufactured                               |           | Country Spirit Blend                 |
|                                                       |                                                | Detailed formula of spirituous<br>preparations intended to be manufactured                    |           |                                      |
|                                                       |                                                | Names of ingredients to be used in the                                                        | 3         | ENA Water                            |
|                                                       |                                                | Details of the process of manufacture                                                         |           | Distillation Process                 |
|                                                       |                                                | Applicant carried out the business of<br>manufacturing spirituous preparations in<br>the past |           | No                                   |
| Address of Proposed premises .                        |                                                |                                                                                               |           |                                      |
| ddress of Proposed premises &                         | : 44/7, Koti Village, Dehra PO, Koti Tehsil, I | Dehra, Email Address                                                                          | 3         | venkataramgopal[dot]p[at]ctel[dot]in |
| indline/Mobile Number                                 | :                                              |                                                                                               |           |                                      |
| dditional Details :                                   |                                                |                                                                                               |           |                                      |
| hasra Number/Khatoni Number/Mauja<br>umber            | 1.                                             | Area Of Premise                                                                               | ;         | 4500                                 |
| Additional Details :                                  |                                                |                                                                                               |           |                                      |
| ast Boundary                                          | : East Road                                    | North Boundary                                                                                | 3         | North Shop                           |
|                                                       |                                                |                                                                                               |           |                                      |

• The License acknowledgement receipt will be displayed as shown in above figure. And click on next.

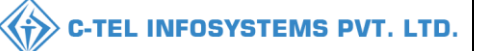

| 🕑 Dashboard 🗸       | 🔄 License Management 🗸 | 🖉 Brand / Label Registration 🗸     | 🔏 Distillery 🗸 | 🛃 Bottling Unit 🗸 | Q Wholesaler ~  | 🝙 L18/L188 V | Vholesale 🗸   | 은 Users ~ | 🔏 Brewery 🗸 | 📧 Retailer - 🔊           |
|---------------------|------------------------|------------------------------------|----------------|-------------------|-----------------|--------------|---------------|-----------|-------------|--------------------------|
| LICENSE VIEW        |                        |                                    |                |                   |                 |              |               |           | Licens      | e Renewal > License View |
| Paid License I      | Fee Details:           |                                    |                |                   |                 |              |               |           |             |                          |
| Type of Fee         |                        | License Type                       |                |                   | Paid Fee amount |              | Challan Numbe | r         | Challan Do  | ite                      |
| License Renewal Fee |                        | Country spirit bottling            |                |                   | 500             |              | 5346875       |           | 01-Apr-20   | 22                       |
| License Renewal Fee | 6                      | Country spirit reduction           |                |                   | 500             |              | 7845564       |           | 01-Apr-20   | 22                       |
| License Renewal Fee |                        | Wholesale supply of country liquor |                |                   | 415000          |              | 7895226       |           | 01-Apr-20   | 22                       |
| License Renewal Fee |                        | Bonded Ware House                  |                |                   | 1200000         |              | 8556985       |           | 01-Apr-20   | 22                       |
|                     |                        |                                    |                |                   |                 |              |               |           |             |                          |
|                     |                        |                                    | F              | Previous          | Next            |              |               |           |             |                          |

• User required to click on next in License view page.

|      | Dashboard ~    | 🔄 License Management 🗸 | Brand / Label | Registration ~ | 🛃 Distillery ~ | 🛃 Bottling Unit 🗸          | Q Wholesaler ~                              | 扄 L1B/L1BB Wholesale  | ~ (                                                       | 🛃 Brewery ~ | 🔚 Retailer 💊 🕄                             |
|------|----------------|------------------------|---------------|----------------|----------------|----------------------------|---------------------------------------------|-----------------------|-----------------------------------------------------------|-------------|--------------------------------------------|
| LICE | NSE VIEW       |                        |               |                |                |                            |                                             |                       |                                                           | Licens      | e Renewal > License View                   |
|      | Application Tr | ansaction:             |               |                |                |                            |                                             |                       |                                                           |             |                                            |
|      | Status         | SUBMITTED Su           | ubmitted Date | 04-Apr-22 0    | 5:12:39        | Submitted By               | Vignesh Varma (N<br>License User)           | New Submitted<br>To   | Country<br>Spirit (State<br>Tax and<br>Excise<br>Officer) | Remarks     | License<br>Renewal<br>Request<br>Submitted |
|      | Status         | FORWARDED FO           | orwarded Date | 04-Apr-22 0    | 5:21:11        | Forwarded By               | Country Spirit<br>(Officer)                 | Forwarded<br>To       | Deputy<br>Commissioner<br>(Deputy<br>Commissioner)        | Remarks     | ok forward                                 |
|      | Status         | FORWARDED FO           | orwarded Date | 04-Apr-22 0    | 5:26:45        | Forwarded By               | Deputy Commissi<br>(Deputy<br>Commissioner) | ioner Forwarded<br>To | Superintendent<br>(Superintendent<br>Zonal)               | Remarks     | ok forward                                 |
|      |                |                        | Location      | ĸ              | ZONAL OFFI     | CE                         |                                             |                       | *                                                         |             |                                            |
|      |                |                        | Designat      | ion*           | Collector Der  | alina Assistant            |                                             |                       |                                                           |             |                                            |
|      |                |                        | Officer N     | ame            | Dealing Assi   | stant North Zone           |                                             |                       | -                                                         |             |                                            |
|      |                |                        | Status        |                | Forwarded      |                            |                                             |                       | •                                                         |             |                                            |
|      |                |                        | Remarks       |                |                |                            |                                             |                       |                                                           |             |                                            |
|      |                |                        |               |                |                | Submit<br>Previo <u>us</u> |                                             |                       |                                                           |             |                                            |

• User need to enter remarks and click on submit as shown in above figure.

| C   | ) Dashb | oard ~ 🔳 📰 Licen                  | se Management         | ~ 🖉 В             | rand / Label F                               | Registration ~    | 🚡 Distille            | ery ~ 🛛 🛃 Bo             | ittling Unit 🗸      | Q Whole                           | esaler ~ 🛛 🍙 L1B/L1BB Whol            | esale ~ 🛛 🖁     | දා Users ~                                                                   | 🔏 Brewery ~ | E Re       | tailer ~ 🔊 🤉   |
|-----|---------|-----------------------------------|-----------------------|-------------------|----------------------------------------------|-------------------|-----------------------|--------------------------|---------------------|-----------------------------------|---------------------------------------|-----------------|------------------------------------------------------------------------------|-------------|------------|----------------|
| LIC | ENSE    | RENEWAL                           |                       |                   |                                              |                   |                       |                          |                     |                                   |                                       |                 |                                                                              | License Rer | newal > Re | enewal Request |
|     |         |                                   |                       |                   |                                              |                   |                       | Start Date 🗎             | 20-Mar-202          | 22                                | End Date 🗎 04-Apr-202                 | 2               | Financial Ye                                                                 | ar 2022-23  | -          | Search         |
| -   | 10      | *                                 |                       |                   |                                              |                   |                       |                          |                     |                                   |                                       |                 |                                                                              | Search:     |            |                |
|     | 5.NO *  | Acknowledgement<br>Receipt Number | Renewal<br>Request ID | Applicant<br>Name | Business<br>Name                             | Applicant<br>Type | Application<br>Type   | License Type             | License<br>Category | License<br>Form                   | License Number                        | Requested<br>On | d Pending<br>at                                                              | Status      | Action     | Download       |
| 4   | 1       | L2200010                          | RN2200006             | Vignesh<br>Varma  | M/s<br>Vishnu<br>CS<br>Bottlers<br>Pvt. Ltd. | individual        | Renewal of<br>License | Manufacturing<br>License | Country<br>Spirit   | L15 (L13-<br>C,BWH-<br>2,L15,L16) | 10071402522(Manufacturing<br>License) | 04-Apr-<br>2022 | Dealing<br>Assistant<br>North<br>Zone<br>(Collector<br>Dealing<br>Assistant) | Forwarded   | ۲          | 0<br>0         |
|     |         |                                   |                       |                   |                                              |                   |                       |                          |                     |                                   |                                       |                 |                                                                              |             | Previous   | Next           |

• The forwarded License application will be displayed as shown in above figure.

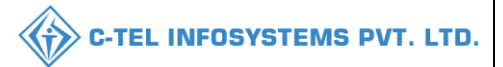

### **Dealing Assistant:**

|                                                                                                    | Welcome!<br>Please login to your account                       | at               |
|----------------------------------------------------------------------------------------------------|----------------------------------------------------------------|------------------|
|                                                                                                    | User Name                                                      | 4                |
| Department of State Taxes and Excise                                                                                                    | Password                                                       | ۲                |
| Government of Himachal Pradesh                                                                                                    | Verification Code * 347 85                                     | Get a new code   |
|                                                                                                    | Enter Verification Code                                        | U                |
|                                                                                                    |                                                                | Forgot password? |
|                                                                                                    | Login                                                          |                  |
| Color Hill Milling and Street                                                                                                    | → Vigilance & Enforcement → RTI                                |                  |
|                                                                                                    | → Track Status                                                 | aboard           |
|                                                                                                    | → Download User Manuals  → Third Part                          | y Verification   |
|                                                                                                    | → Download Application Forms → Excise Das                      | hboard           |
| Note - The Section of the section of the section of | → Download SOP Documents → Activity Vi                         | deos             |
|                                                                                                    | → Frequently Asked Questions → Download.                       | АРК              |
| the she by a set of the set                                                                                                    | Don't have an account? Sign Up                                 | e                |
|                                                                                                    | Helpdesk Number: 91820579-73/74/78, 91820586<br>91820594-28/38 | 0-40/70/82,      |

• User required to provide valid credentials as shown in above figure and click on Login.

| (1)<br>Dashboard     | License Management | C<br>Brand / Label Registration | Distillery  |  |
|----------------------|--------------------|---------------------------------|-------------|--|
| EA<br>Bottling Units | (È)<br>Wholesaler  | L1B/L1BB Wholesaler             | O)<br>Users |  |
| Brewery              | Retailer           | D<br>Reports                    | Others      |  |

• User need to click on License management as shown in above figure.

| 😲 Dashboard ~      | 🖾 License Management 🗸  | · [Ø     | Brand / Label Registr | ration ~       | Distillery ~ | 🛃 Bottling Unit 🗸  | Q Wholesaler ~ |        | L1B/L1BB Wholesal | e v ] k  | ຊຸ Users 🗸     | 🛃 Brewery 🗸 | R          | letailer ~       |
|--------------------|-------------------------|----------|-----------------------|----------------|--------------|--------------------|----------------|--------|-------------------|----------|----------------|-------------|------------|------------------|
| EXISTING LICEN     | Existing License        |          |                       |                |              |                    |                |        |                   |          |                | License Ma  | nagement : | > Existing Licen |
|                    | Approved Licenses       |          |                       |                |              |                    |                |        |                   |          |                | [           |            |                  |
|                    | Expired Licenses        |          |                       |                | Start Da     | te 🗰 04-Apr-202    | 2 End          | Date   | 04-Apr-2022       |          | License Type   | All         |            | Search           |
| 10 -               | License Renewal         |          |                       |                |              |                    |                |        |                   |          |                | Search      |            |                  |
|                    | LOI Expired Licenses    |          |                       |                |              |                    |                |        |                   |          |                | Pending     |            |                  |
| Ack. Receipt No. 🗸 | Renewal Requests        | ess Name | Applicant Type        | Application Ty | pe License T | ype License Catego | y License Form | Status | License Number    | Submitte | ed Date & Time | at          | Action     | Download         |
| No data availat    | License Modifications > |          |                       |                |              |                    |                |        |                   |          |                |             |            |                  |
|                    | License Surrender       |          |                       |                |              |                    |                |        |                   |          |                |             |            |                  |
|                    | License Suspension      |          |                       |                |              |                    |                |        |                   |          |                |             | Previous   | s Next           |

• User need to click on renewal request as shown in above figure.

| ٩   | Dashba | oard 🗸 🔲 🗉 Licens                 | e Management          | ~ 🖉 Вг            | and / Label F                                | legistration ~    | E Distille            | ery 🗸 📓 Bot              | tling Unit  ~       | Q Whole                           | saler ~              | A L1B/L1BB Wholes  | ale ~           | Users ~                                                                      | 🔏 Brewery ~ | E Re       | tailer -       |
|-----|--------|-----------------------------------|-----------------------|-------------------|----------------------------------------------|-------------------|-----------------------|--------------------------|---------------------|-----------------------------------|----------------------|--------------------|-----------------|------------------------------------------------------------------------------|-------------|------------|----------------|
| LIC | ENSE   | RENEWAL                           |                       |                   |                                              |                   |                       |                          |                     |                                   |                      |                    |                 |                                                                              | License Rer | newal > Re | enewal Request |
|     |        |                                   |                       |                   |                                              |                   |                       | Start Date 🛗             | 20-Mar-202          | 2                                 | End Dat              | e 🗰 04-Apr-2022    |                 | Financial Yea                                                                | ar 2022-23  |            | Search         |
| 1   | .0     | *                                 |                       |                   |                                              |                   |                       |                          |                     |                                   |                      |                    |                 |                                                                              | Search:     |            |                |
| s   | 5.NO * | Acknowledgement<br>Receipt Number | Renewal<br>Request ID | Applicant<br>Name | Business<br>Name                             | Applicant<br>Type | Application<br>Type   | License Type             | License<br>Category | License<br>Form                   | License N            | lumber             | Requested<br>On | Pending<br>at                                                                | Status      | Action     | Download       |
| 1   |        | L2200010                          | RN2200006             | Vignesh<br>Varma  | M/s<br>Vishnu<br>CS<br>Bottlers<br>Pvt. Ltd. | individual        | Renewal of<br>License | Manufacturing<br>License | Country<br>Spirit   | L15 (L13-<br>C,BWH-<br>2,L15,L16) | 1007140:<br>License) | 2522(Manufacturing | 04-Apr-<br>2022 | Dealing<br>Assistant<br>North<br>Zone<br>(Collector<br>Dealing<br>Assistant) | Forwarded   | ۲          | <b>A A</b>     |
|     |        |                                   |                       |                   |                                              |                   |                       |                          |                     |                                   |                      |                    |                 |                                                                              |             | Previous   | Next           |

• User required to click on action icon as shown in above figure.

C-TEL INFOSYSTEMS PVT. LTD.

# C-TEL INFOSYSTEMS PVT. LTD.

| 🕘 Dashboard 🗸 📧 License Management 🗸                                                                                                    | 🔗 Brand / Label Registration 🗸 🔏 Distillery 🗸                                          | 🗒 Bottling Unit 🗸 🛛 Q Wholesaler 🗸 🕼 L1B/L1BB Whol                                                                                                    | lesale ~ 【                                          | rs ~ 🔏 Brewery ~ 🖪 Retailer ~ 🔊 Q                              |
|----------------------------------------------------------------------------------------------------|----------------------------------------------------------------------------------------|----------------------------------------------------------------------------------------------------|-----------------------------------------------------|----------------------------------------------------------------|
| LICENSE VIEW                                                                                                    |                                                                                        |                                                                                                    |                                                     | License Renewal > License View                                 |
| Acknowledgement Receipt Number: L2200                                                                                                    | 0010 Business Name : M/s Vishnu CS Bottlers                                            | Pvt. Ltd.                                                                                                    |                                                     | Uploaded Documents                                             |
| License Details :<br>Type of Application<br>Licensee Type<br>License Types                                                                                                    | : Renewal of Existing License<br>: Private<br>: Manufacturing License                  | Manufacturing License Types<br>License Form<br>Applicant Type                                                                                                    | : Country<br>: L15 (L13<br>: Individuo              | Spirit<br>-C.BWH-2.L15.L16)<br>al                              |
| Applicant Info :<br>Applicant Name<br>Business Name<br>Landline/Mobile Number                                                                                                    | : Vignesh Varma<br>: M/s Vishnu CS Bottlers Pvt. Ltd.<br>:                             | Address<br>E-mail Address                                                                                                    | : East Goo<br>: venkatar                            | lavari, Andhra Pradesh-533247<br>ramgopal[dot]p[at]ctel[dot]in |
| Individual Details :<br>Father's Name<br>Mother's Name<br>Date Of Birth                                                                                                    | : Satya Narayana Varma<br>:<br>: 10-Apr-1996                                           | PAN<br>UID                                                                                                    | : DDGPI0<br>:                                       | 123K                                                           |
| Bank Details of Applicant :<br>Account Holder's name<br>Account Number<br>Account Type                                                                                                    | : Vignesh Varma<br>: 151164531231864455<br>: Savings                                   | Bank Name<br>Bank Branch<br>IFSC Code                                                                                                    | : Kotak Ba<br>: Madhap<br>: UITB001                 | ank<br>ur<br>221212                                            |
| Distillery /Brewery Details :<br>Number of Spirit rooms<br>Capacity of Spirit rooms<br>Number of storage of finished<br>preparations in vats<br>Capacity of storage of finished<br>preparations in vats<br>Number of bottling rooms<br>Capacity of Bottling rooms |                                                                                        | Number of Rooms for storage of finished<br>beer/wine in sealed bottles and other<br>receptacles<br>Capacity of Rooms for storage of finished<br>beer/wine in sealed bottles and other<br>receptacles<br>Production Capacity<br>Names of spirituous preparations intended<br>to be manufactured<br>Detailed formula of spirituous<br>preparations intended to be manufactured<br>Names of ingredients to be used in the<br>manufacture of spirituous preparations<br>Details of the process of manufacture<br>Applicant carried out the business of<br>manufacturing spirituous preparations in<br>the past | :<br>Country<br>:<br>ENA Wa<br>: Distillati<br>: No | Spirit Blend<br>Iter<br>on Process                             |
| Address of Proposed premises :<br>Address of Proposed premises &<br>Infrastructure details<br>Landline/Mobile Number                                                                                                    | : 44/7, Koti Village, Dehra PO, Koti Tehsil, C<br>Kangra, Himachal Pradesh-172009<br>: | Dehra, Email Address                                                                                                    | : venkatai                                          | ramgopal[dot]p[at]ctel[dot]in                                  |
| Additional Details :<br>Khasra Number/Khatoni Number/Mauja<br>Number                                                                                                    | :                                                                                      | Area Of Premise                                                                                                    | : 4500                                              |                                                                |
| Additional Details :<br>East Boundary<br>West Boundary                                                                                                    | : East Road<br>: West Office                                                           | North Boundary<br>South Boundary<br>Next                                                                                                    | : North Sh<br>: South W                             | nop<br>Vall                                                    |

• The License acknowledgement receipt will be displayed as shown in above figure and click on next.

| 🔄 License Management ~ | 🔗 Brand / Label Registration 🗸     | 🛃 Distillery ~                                                                                                    | 🛃 Bottling Unit 🗸                                                                                                    | Q Wholesaler ~                                                                                                    | 🗟 L1B/L1BB Wholesale                                                                                                    | ~ (                                                                                                    | 🛃 Brewery ~                                                                                                    | 📧 Retailer 🗸 🔊 🤉                                                                                                    |
|------------------------|------------------------------------|----------------------------------------------------------------------------------------------------|----------------------------------------------------------------------------------------------------|----------------------------------------------------------------------------------------------------|----------------------------------------------------------------------------------------------------|----------------------------------------------------------------------------------------------------|----------------------------------------------------------------------------------------------------|----------------------------------------------------------------------------------------------------|
|                        |                                    |                                                                                                    |                                                                                                    |                                                                                                    |                                                                                                    |                                                                                                    | Licens                                                                                                    | e Renewal > License View                                                                                                    |
|                        |                                    |                                                                                                    |                                                                                                    |                                                                                                    |                                                                                                    |                                                                                                    |                                                                                                    |                                                                                                    |
| -ee Details:           | License Type                       |                                                                                                    |                                                                                                    | Paid Fee amount                                                                                                    | Challan t                                                                                                    | łumber                                                                                                    | Challan D                                                                                                    | ate                                                                                                    |
|                        | Country spirit bottling            |                                                                                                    |                                                                                                    | 500                                                                                                    | 5346875                                                                                                    |                                                                                                    | 01-Apr-20                                                                                                    | 22                                                                                                    |
|                        | Country spirit reduction           |                                                                                                    |                                                                                                    | 500                                                                                                    | 7845564                                                                                                    |                                                                                                    | 01-Apr-20                                                                                                    | 22                                                                                                    |
|                        | Wholesale supply of country liquor |                                                                                                    |                                                                                                    | 415000                                                                                                    | 7895226                                                                                                    |                                                                                                    | 01-Apr-20                                                                                                    | 22                                                                                                    |
|                        | Bonded Ware House                  |                                                                                                    |                                                                                                    | 1200000                                                                                                    | 8556985                                                                                                    |                                                                                                    | 01-Apr-20                                                                                                    | 22                                                                                                    |
|                        |                                    | _                                                                                                    |                                                                                                    |                                                                                                    |                                                                                                    |                                                                                                    |                                                                                                    |                                                                                                    |
|                        |                                    | P                                                                                                    | Previous                                                                                                    | Next                                                                                                    |                                                                                                    |                                                                                                    |                                                                                                    |                                                                                                    |
|                        | I License Management →             | Brand / Lobel Registration >       Cee Details:       License Type       Country spirit bottling       Country spirit reduction       Wholesale supply of country liquor       Bonded Ware House | Itemse Management       Image: Brand / Label Registration       Image: Brand / Label Registration       Image: Brand / Label Registration       Image: Brand / Brand / Bran | Itense Management ·       Image: Brand / Label Registration ·       Image: Distillery ·       Image: Bettling Unit ·         ee Details:       Leense Type       Image: Country spint bottling       Image: Country spint bottling         Country spint reduction       Wholesale supply of country liquor       Image: Country spint bottling         Bended Ware House       Bended Ware House       Previous | Iterase Management       Iterase Management       Iterase Registration       Iterase Details         Cee Details:       Paid Fee amount       Paid Fee amount         Country split bottling       500         Country split reduction       500         Wholesale supply of country liquor       415000         Bonded Ware House       1200000 | Iterate Management       Iterate Registration       Iterate Registration       Iterate Registratise Registratise Registration       Iterate Reg | Iterate Management       Iterate Management       Iterate       Iterate Management       Iterate Management </td <th>R2       License Management       R2       Brond / Label Registration       L2       Distillery       L2       Bottling Unit       Q       Wholesoler       R2       LB/L1BB       Wholesole       R2       Users       L2       License         Lease Management       R2       Bottling Unit       Q       Wholesoler       R2       LB/L1BB       Wholesole       R2       V       License       License       License       License       License       License       License       Main       Main       License       License       Main       Main       License       Main       License       Main       Main       License       Main       License       Main       Main       License       Main       License       Main       Main       License       Main       Main       Main       Main       License       Main       Main       Main       Main       License       Main       Main       Main       Main       License       Main       Main       Main       Main       Main       Main       Main       Main       Main       Main       Main       Main       Main       Main       Main       Main       Main       Main       Main       Main       Main       Main</th> | R2       License Management       R2       Brond / Label Registration       L2       Distillery       L2       Bottling Unit       Q       Wholesoler       R2       LB/L1BB       Wholesole       R2       Users       L2       License         Lease Management       R2       Bottling Unit       Q       Wholesoler       R2       LB/L1BB       Wholesole       R2       V       License       License       License       License       License       License       License       Main       Main       License       License       Main       Main       License       Main       License       Main       Main       License       Main       License       Main       Main       License       Main       License       Main       Main       License       Main       Main       Main       Main       License       Main       Main       Main       Main       License       Main       Main       Main       Main       License       Main       Main       Main       Main       Main       Main       Main       Main       Main       Main       Main       Main       Main       Main       Main       Main       Main       Main       Main       Main       Main       Main |

• The Paid License Fee Details will be displayed as shown in above figure and user need to click on next.

| •    | Dashboard ~    | 💷 License Management | ~ 🖉 🖉 Brand / Lab | el Registration 🗸 | 🚡 Distillery 🗸 | 🛃 Bottling Unit 🗸 | Q Wholesaler ~                              |                       | ୍ଲ Users ~                                                  | 🛃 Brewery 🗸 | 🗈 Retailer 🗸 🔊 Q                           |
|------|----------------|----------------------|-------------------|-------------------|----------------|-------------------|---------------------------------------------|-----------------------|-------------------------------------------------------------|-------------|--------------------------------------------|
| LICE | NSE VIEW       |                      |                   |                   |                |                   |                                             |                       |                                                             | Licens      | e Renewal > License View                   |
| 4    | Application Tr | ransaction:          |                   |                   |                |                   |                                             |                       |                                                             |             |                                            |
|      | Status         | SUBMITTED            | Submitted Date    | 04-Apr-22 05      | :12:39         | Submitted By      | Vignesh Varma (I<br>License User)           | New Submitted<br>To   | Country<br>Spirit (State<br>Tax and<br>Excise<br>Officer)   | Remarks     | License<br>Renewal<br>Request<br>Submitted |
|      | Status         | FORWARDED            | Forwarded Date    | 04-Apr-22 05      | :21:11         | Forwarded By      | Country Spirit<br>(Officer)                 | Forwarded<br>To       | Deputy<br>Commissioner<br>(Deputy<br>Commissioner)          | Remarks     | ok forward                                 |
|      | Status         | FORWARDED            | Forwarded Date    | 04-Apr-22 05      | :26:45         | Forwarded By      | Deputy Commiss<br>(Deputy<br>Commissioner)  | ioner Forwarded<br>To | Superintendent<br>(Superintendent<br>Zonal)                 | Remarks     | ok forward                                 |
|      | Status         | FORWARDED            | Forwarded Date    | 04-Apr-22 05      | :31:52         | Forwarded By      | Superintendent<br>(Superintendent<br>Zonal) | Forwarded<br>To       | Dealing<br>Assistant<br>(Collector<br>Dealing<br>Assistant) | Remarks     | ok forward                                 |
| -    |                |                      |                   |                   |                |                   |                                             |                       |                                                             |             |                                            |
|      |                |                      | Locati            | on*               | ZONAL OFF      | ICE               |                                             |                       | •                                                           |             |                                            |
|      |                |                      | Desig             | nation*           | Superintend    | ent Zonal         |                                             |                       | ]                                                           |             |                                            |
|      |                |                      | Office            | r Name            | Superintend    | ent North Zone    |                                             |                       | · ]                                                         |             |                                            |
|      |                |                      | Boma              | -                 | Forwarded      |                   |                                             |                       | '                                                           |             |                                            |
|      |                |                      | Renu              | K3                |                |                   |                                             |                       | 4                                                           |             |                                            |
|      |                |                      |                   |                   |                | Submit            |                                             |                       |                                                             |             |                                            |
|      |                |                      |                   |                   |                | Previous          |                                             |                       |                                                             |             |                                            |

• User need to enter remarks and click on submit.

|             |                             |                       |                   |                                              |                   |                       |                         |                     |                                   |                        |                  |                 | C-TEL                                                     | . INFOS     | YST        | EMS         |
|-------------|-----------------------------|-----------------------|-------------------|----------------------------------------------|-------------------|-----------------------|-------------------------|---------------------|-----------------------------------|------------------------|------------------|-----------------|-----------------------------------------------------------|-------------|------------|-------------|
| ① Dashboard | ~ E Licens                  | se Management         | ~ [Ø              | Brand / Label                                | Registration ~    | Dist                  | tillery ~               | Bottling Unit       | ~ [@ w                            | holesaler ~            | 🝙 L18/L188 W     | holesale ~      | 찄 Users ~                                                 | 🔏 Brewery ~ | E Re       | tailer 🗸 🔊  |
| ICENSE REI  | NEWAL                       | ALC: N                | A.                |                                              |                   |                       |                         |                     |                                   |                        |                  |                 |                                                           | License Rer | newal ≯ Re | newal Reque |
|             |                             |                       |                   |                                              |                   |                       | Start Date              | 20-Mar-             | -2022                             | End Da                 | te 🛗 04-Apr-3    | 2022            | Financial Ye                                              | ar 2022-23  | ¥          | Search      |
| 10 *        |                             |                       |                   |                                              |                   |                       |                         |                     |                                   |                        |                  |                 |                                                           | Search:     |            |             |
| S.NO Ack    | nowledgement<br>eipt Number | Renewal<br>Request ID | Applicant<br>Name | Business<br>Name                             | Applicant<br>Type | Application<br>Type   | License Type            | License<br>Category | License<br>Form                   | License Nun            | ıber             | Requested<br>On | Pending at                                                | Status      | Action     | Download    |
| 1 L22       | 00010                       | RN2200006             | Vignesh<br>Varma  | M/s<br>Vishnu<br>CS<br>Bottlers<br>Pvt. Ltd. | individual        | Renewal of<br>License | Manufacturin<br>License | g Country<br>Spirit | L15 (L13-<br>C,BWH-<br>2,L15,L16) | 1007140252<br>License) | 22(Manufacturing | 04-Apr-<br>2022 | Superintendent<br>North Zone<br>(Superintendent<br>Zonal) | Forwarded   | ۲          | 8<br>8<br>8 |
|             |                             |                       |                   |                                              |                   |                       |                         |                     |                                   |                        |                  |                 |                                                           |             | Previous   | Next        |

• The forwarded License application will be displayed as shown in above figure.

Superintendent: Please Follow Same Steps as Superintendent for Forwarding the Request

### **Collector:**

|                                                                                                    | Welcon<br>Please login to you                          | ne!<br>r account         |
|----------------------------------------------------------------------------------------------------|--------------------------------------------------------|--------------------------|
|                                                                                                    | User Name                                              | ۵.                       |
| Department of State Taxes and Excise                                                                            | Password                                               | ۲                        |
| Government of Himachal Pradesh                                                                                  | Verification Code * 34                                 | Get a new code           |
|                                                                                                    | Enter Verification Code                                | U                        |
|                                                                                                    |                                                        | Forgot password?         |
|                                                                                                    | Login                                                  |                          |
|                                                                                                    | → Vigilance & Enforcement → 1                          | RTI                      |
|                                                                                                    | → Track Status → 1                                     | EoDB Dashboard           |
|                                                                                                    | → Download User Manuals                                | Third Party Verification |
|                                                                                                    | → Download Application Forms → 1                       | Excise Dashboard         |
| Share and the second second second second second second second second second second second second second second | → Download SOP Documents  →                            | Activity Videos          |
|                                                                                                    | → Frequently Asked Questions → 1                       | Download APK             |
| and the second of the second second                                                                             | Don't have an account                                  | ? Sign Up                |
|                                                                                                    | Helpdesk Number: 91820579-73/74/78,9<br>91820594-28/38 | 1820580-40/70/82,        |

• User required to provide valid credentials as mentioned in above figure and click on Login.

| 1.42 | Raster Data      | (1)<br>Dashboard          | हिन्<br>License Management | ©<br>Brand / Label Registration |
|------|------------------|---------------------------|----------------------------|---------------------------------|
|      | ی<br>Distillery  | E Bottling Units          | (È)<br>Wholesaler          | EL1B/L1BB Wholesaler            |
|      | O)<br>Users      | Brewery                   | <b>i</b><br>Winery         | E =<br>Retailer                 |
|      | Record Managment | C<br>Reports              | RTI                        | Appeals & Revisions             |
|      | Q<br>Vigilance   | E).<br>Revenue Management | Cthers                     |                                 |

• User need to click on License management as shown in above figure.

| 💮 Dashboard ~    | 💵 Master Data 🗸   | 🔄 License Management 🗸  | 🔗 Brand / Label Registration 🗸  | 🛃 Distillery ~   | 🛐 Bottling Unit 🗸  | Q Wholesaler ~    | 👔 L1B/L1BB Wholesale 🗸 | 🛛 🔯 Winery 🗸      | 은 User 🔉                   |
|------------------|-------------------|-------------------------|---------------------------------|------------------|--------------------|-------------------|------------------------|-------------------|----------------------------|
|                  | ISE               | Existing License        |                                 |                  |                    |                   |                        | License Managemen | nt > Existing License      |
|                  |                   | Approved Licenses       | (                               |                  |                    | -                 |                        |                   |                            |
| l                |                   | Expired Licenses        | Start Date                      | 04-Apr-2022      | End Date           | 04-Apr-2022       | License Types          | All               | <ul> <li>Search</li> </ul> |
| 10 -             |                   | License Renewal         |                                 |                  |                    |                   |                        | Search:           |                            |
|                  |                   | LOI Expired Licenses    |                                 |                  |                    |                   |                        | Pending           |                            |
| Ack. Receipt No. | Applicant Name Bu | Renewal Requests        | e Application Type License Type | License Category | License Form Statu | is License Number | Submitted Date & Time  | at Action         | Download                   |
| No data availa   | ıble              | License Modifications > |                                 |                  |                    |                   |                        |                   |                            |
|                  |                   | License Surrender       |                                 |                  |                    |                   |                        |                   |                            |
|                  |                   | License Suspension      |                                 |                  |                    |                   |                        | Previo            | ous                        |
|                  |                   |                         |                                 |                  |                    |                   |                        |                   |                            |

• User need to select renewal request as shown in above figure, from License management tab.

|   | 🕑 Dashb | oard 🗸 🔳 Mast                     | ter Data 🗸            | 🖽 License Mo      | anagement ~                                  | 🖉 🖉 Bra           | nd / Label Regi       | stration ~              | 🔏 Distillery 🗸      | Bottlin                           | ng Unit 🗸            | Q Wholesaler ~     | 🝙 L1B/L1        | 3B Wholesale                                       | · ~        | ny ~    | 은 User          |
|---|---------|-----------------------------------|-----------------------|-------------------|----------------------------------------------|-------------------|-----------------------|-------------------------|---------------------|-----------------------------------|----------------------|--------------------|-----------------|----------------------------------------------------|------------|---------|-----------------|
| L | ICENSE  | RENEWAL                           |                       |                   |                                              |                   |                       |                         |                     |                                   |                      |                    |                 |                                                    | License Re | newal > | Renewal Request |
|   |         |                                   |                       |                   |                                              |                   |                       | Start Date              | 20-Mar-202          | 2                                 | End Date             | 04-Apr-2022        |                 | Financial Yee                                      | ar 2022-23 |         | - Search        |
| ļ | 10      | ¥                                 |                       |                   |                                              |                   |                       |                         |                     |                                   |                      |                    |                 |                                                    | Search:    |         |                 |
|   | S.NO *  | Acknowledgement<br>Receipt Number | Renewal<br>Request ID | Applicant<br>Name | Business<br>Name                             | Applicant<br>Type | Application<br>Type   | License Type            | License<br>Category | License<br>Form                   | License N            | umber              | Requested<br>On | Pending<br>at                                      | Status     | Action  | Download        |
|   | 1       | L2200010                          | RN2200006             | Vignesh<br>Varma  | M/s<br>Vishnu<br>CS<br>Bottlers<br>Pvt. Ltd. | individual        | Renewal of<br>License | Manufacturin<br>License | g Country<br>Spirit | L15 (L13-<br>C,BWH-<br>2,L15,L16) | 10071402<br>License) | 1522(Manufacturing | 04-Apr-<br>2022 | Collector<br>North<br>Zone<br>(Zonal<br>Collector) | Forwarded  | ۲       | 0<br>0<br>0     |
|   |         |                                   |                       |                   |                                              |                   |                       |                         |                     |                                   |                      |                    |                 |                                                    |            | Previou | JS Next         |

• User need to click on action icon as shown in above figure.

C-TEL INFOSYSTEMS PVT. LTD.

# C-TEL INFOSYSTEMS PVT. LTD.

| Dashboard ~ E Master Data ~                              | 🔄 License Management 🗸       | 🖉 Brand / Label Registration 🗸                              | 🛣 Distillery ~ 🛛 🗟 Bottling Unit ~ 🔍 Q Wholesale                | r ~ 🛛 🍙 L1B/L | LBB Wholesale ~ 🛛 🗟 Winery ~ 🛛 🙊 User 🔰 |
|----------------------------------------------------------|------------------------------|-------------------------------------------------------------|-----------------------------------------------------------------|---------------|-----------------------------------------|
| ICENSE VIEW                                              |                              |                                                             |                                                                 |               | License Renewal > License V             |
| Acknowledgement Receipt Number: L                        | 2200010 Business Nan         | ne : M/s Vishnu CS Bottlers Pvt.                            | Ltd.                                                            |               | Uploaded Documents                      |
| License Details :                                        |                              |                                                             |                                                                 |               |                                         |
| Type of Application                                      | : Renewal o                  | f Existing License                                          | Manufacturing License Types                                     | : Coi         | Intry Spirit                            |
| Licensee Type                                            | : Private                    | ring License                                                | License Form                                                    | : L1:         | (L13-C,BWH-2,L15,L16)                   |
| License Types                                            | . Wondroctu                  | ing License                                                 | Applicant type                                                  | . 110         | vidual                                  |
| Applicant Info :                                         |                              |                                                             |                                                                 |               |                                         |
| Applicant Name                                           | : Vignesh Vo                 | arma                                                        | Address                                                         | : Eas         | t Godavari, Andhra Pradesh-533247       |
| Business Name                                            | : M/s Vishnu                 | CS Bottlers Pvt. Ltd.                                       | E-mail Address                                                  | : ver         | kataramgopal[dot]p[at]ctel[dot]in       |
| Landline/Mobile Number                                   |                              |                                                             |                                                                 |               |                                         |
| Individual Details :                                     |                              |                                                             |                                                                 |               |                                         |
| Father's Name                                            | : Satya Nara                 | ayana Varma                                                 | PAN                                                             | : DD          | GPI0123K                                |
| Mother's Name                                            | E                            |                                                             | UID                                                             |               |                                         |
| Date Of Birth                                            | : 10-Apr-19                  | 96                                                          |                                                                 |               |                                         |
| Bank Details of Applicant :                              |                              |                                                             |                                                                 |               |                                         |
| Account Holder's name                                    | · Vignesh Vi                 | arma                                                        | Bank Name                                                       | : Kot         | ak Bank                                 |
| Account Number                                           | : 15116453                   | 1231864455                                                  | Bank Branch                                                     | : Ma          | dhapur                                  |
| Account Type                                             | : Savings                    |                                                             | IFSC Code                                                       | : UIT         | B00121212                               |
| Distillery /Brewery Details :                            |                              |                                                             |                                                                 |               |                                         |
| Number of Spirit rooms                                   | :                            |                                                             | Number of Rooms for storage of finished                         | :             |                                         |
| Capacity of Spirit rooms                                 | Ē.                           |                                                             | beer/wine in sealed bottles and other                           |               |                                         |
| Number of storage of finished                            | 1                            |                                                             | receptacies                                                     |               |                                         |
| preparations in vats<br>Capacity of storage of finished  | l.                           |                                                             | beer/wine in sealed bottles and other<br>receptacles            |               |                                         |
| preparations in vats                                     |                              |                                                             | Production Capacity                                             |               |                                         |
| Capacity of Bottling rooms                               |                              |                                                             | Names of spirituous preparations intended<br>to be manufactured | i : Coi       | untry Spirit Blend                      |
|                                                          |                              |                                                             | Detailed formula of spirituous                                  | 3             |                                         |
|                                                          |                              |                                                             | Names of ingredients to be used in the                          | : EN          | A Water                                 |
|                                                          |                              |                                                             | manufacture of spirituous preparations                          | Die           | tillation Dracase                       |
|                                                          |                              |                                                             | Applicant carried out the business of                           | : Dis         | allation Process                        |
|                                                          |                              |                                                             | manufacturing spirituous preparations in the past               |               |                                         |
|                                                          |                              |                                                             |                                                                 |               |                                         |
| Address of Proposed premises :                           | 40 10-10                     | (illene Deker DO Keti Tek-" Orber                           | Email Address                                                   |               |                                         |
| Address of Proposed premises &<br>Infrastructure details | : 44/7, Koti \<br>Kanara, Hi | mage, Denra PO, Koti Tehsil, Dehra<br>machal Pradesh-172009 | u, Email Address                                                | : ver         | katarangopai(aot)p[at]ctel[dot]in       |
| Landline/Mobile Number                                   | :                            |                                                             |                                                                 |               |                                         |
| Additional Details :                                     |                              |                                                             |                                                                 |               |                                         |
| Khasra Number/Khatoni Number/Mauja                       | 1                            |                                                             | Area Of Premise                                                 | : 450         | 0                                       |
|                                                          |                              |                                                             |                                                                 |               |                                         |
| Additional Details :                                     |                              |                                                             |                                                                 |               |                                         |
| East Boundary                                            | : East Road                  |                                                             | North Boundary                                                  | : No          | th Shop                                 |
| West Boundary                                            | : West Offic                 | e                                                           | South Boundary                                                  | : Sou         | ith Wall                                |
|                                                          |                              |                                                             | Next                                                            |               |                                         |
|                                                          |                              |                                                             |                                                                 |               |                                         |

• The License acknowledgement receipt will be displayed as shown in above figure and click on next.

| 🕘 Dasht   | ooard ~     | 💵 Master Data 🗸 | 🖭 License Management 🗸      | 🔗 Brand / Label Registration 🗸 | 🛃 Distillery ~ | 📓 Bottling Unit 🗸 | Q Wholesaler ~ | ▲ L1B/L1BB Wholesale ~ | 🛃 Winery ~   | 의 User:            |
|-----------|-------------|-----------------|-----------------------------|--------------------------------|----------------|-------------------|----------------|------------------------|--------------|--------------------|
| LICENSE   |             |                 |                             |                                |                |                   |                |                        | License Rene | wal > License View |
|           |             | - D. L. 11      |                             |                                |                |                   |                |                        |              |                    |
| Paid      | License H   | -ee Details:    | License Type                |                                |                | Paid Fee amount   | Chall          | an Number              | Challan Date |                    |
| License   | Renewal Fee |                 | Country spirit bottling     |                                |                | 500               | 5346           | 375                    | 01-Apr-2022  |                    |
| License I | Renewal Fee |                 | Country spirit reduction    |                                |                | 500               | 7845           | 564                    | 01-Apr-2022  |                    |
| License i | Renewal Fee |                 | Wholesale supply of country | liquor                         |                | 415000            | 7895           | 226                    | 01-Apr-2022  |                    |
| License F | Renewal Fee |                 | Bonded Ware House           |                                |                | 1200000           | 8556           | 985                    | 01-Apr-2022  |                    |
|           |             |                 |                             |                                |                |                   |                |                        |              |                    |
| l         |             |                 |                             | Previ                          | ous            | Next              |                |                        |              |                    |
|           |             |                 |                             |                                |                |                   |                |                        |              |                    |

• The License view page will be displayed and user need to click on next.

| •    | Dashboard ~    | 💵 Master Data 🗸 | 🗐 License Management 🗸 | Brand / Lab      | el Registration 🗸 | 🖌 🔬 Distillery 🗸 | 📓 Bottling Unit 🗸                                     | Q Wholesaler ~     | බ L1B/L1BB Wholesale <                                      | 🗸 📗 Winery | ~ R User                                   |
|------|----------------|-----------------|------------------------|------------------|-------------------|------------------|-------------------------------------------------------|--------------------|-------------------------------------------------------------|------------|--------------------------------------------|
| LICE | NSE VIEW       |                 |                        |                  |                   |                  |                                                       |                    |                                                             | License    | Renewal > License View                     |
| 1    | Application Tr | ansaction:      |                        |                  |                   |                  |                                                       |                    |                                                             |            |                                            |
|      | Status         | SUBMITTED       | Submitted Date         | 04-Apr-22 05:12: | 39 <b>Su</b>      | bmitted By       | Vignesh Varma (New<br>License User)                   | Submitted<br>To    | Country<br>Spirit (State<br>Tax and<br>Excise<br>Officer)   | Remarks    | License<br>Renewal<br>Request<br>Submitted |
|      | Status         | FORWARDED       | Forwarded Date         | 04-Apr-22 05:21  | 11 Fo             | rwarded By       | Country Spirit<br>(Officer)                           | Forwarded<br>To    | Deputy<br>Commissioner<br>(Deputy<br>Commissioner)          | Remarks    | ok forward                                 |
|      | Status         | FORWARDED       | Forwarded Date         | 04-Apr-22 05:26: | 45 <b>Fo</b>      | rwarded By       | Deputy Commissione<br>(Deputy<br>Commissioner)        | er Forwarded<br>To | Superintendent<br>(Superintendent<br>Zonal)                 | Remarks    | ok forward                                 |
|      | Status         | FORWARDED       | Forwarded Date         | 04-Apr-22 05:31: | 52 Fo             | warded By        | Superintendent<br>(Superintendent<br>Zonal)           | Forwarded<br>To    | Dealing<br>Assistant<br>(Collector<br>Dealing<br>Assistant) | Remarks    | ok forward                                 |
|      | Status         | FORWARDED       | Forwarded Date         | 04-Apr-22 05:39: | 18 <b>Fo</b>      | rwarded By       | Dealing Assistant<br>(Collector Dealing<br>Assistant) | Forwarded<br>To    | Superintendent<br>(Superintendent<br>Zonal)                 | Remarks    | ok forward                                 |
|      | Status         | FORWARDED       | Forwarded Date         | 04-Apr-22 05:43: | 07 Fo             | rwarded By       | Superintendent<br>(Superintendent<br>Zonal)           | Forwarded<br>To    | Collector<br>(Zonal<br>Collector)                           | Remarks    | ok forward                                 |
| -    |                |                 |                        |                  |                   |                  |                                                       |                    |                                                             |            |                                            |
|      |                |                 | Location*              |                  | HEAD QUARTER      | RS               |                                                       |                    | v                                                           |            |                                            |
|      |                |                 | Designatio             | n*               | SuperIntendent    | HQ               |                                                       |                    | •                                                           |            |                                            |
|      |                |                 | Officer Nat            | ne               | Superintendent.   | HQ               |                                                       |                    | •                                                           |            |                                            |
|      |                |                 | Status                 |                  | Forwarded         |                  |                                                       |                    | *                                                           |            |                                            |
|      |                |                 | Remarks*               |                  |                   |                  |                                                       |                    |                                                             |            |                                            |
|      |                |                 |                        |                  |                   | Submit           |                                                       |                    |                                                             |            |                                            |
|      |                |                 |                        |                  |                   | Previous         |                                                       |                    |                                                             |            |                                            |

• User need to enter remarks and click on submit.

| Dashboo  | ard 🗸 🔳 Mas'                      | ter Data 🗸            | E License         | Managemen                                    | it ~ 🛛 🖉          | Brand / Label F       | Registration ~           | & Distiller         | у ~ [ 🗳                           | Bottling Unit ~           | Q Wholesal   | er v 🔒          | L1B/L1BB Wholesale 、                        | Viner              | y ~ [ }  | 🖏 User 🗲 |
|----------|-----------------------------------|-----------------------|-------------------|----------------------------------------------|-------------------|-----------------------|--------------------------|---------------------|-----------------------------------|---------------------------|--------------|-----------------|---------------------------------------------|--------------------|----------|----------|
| 10       | •                                 |                       |                   |                                              |                   |                       | Start Date               | 20-Mar              | -2022                             | End Date                  | 04-Apr       | -2022           | Financial Year                              | 2022-23<br>Search: | -        | Search   |
| S.NO * F | Acknowledgement<br>Receipt Number | Renewal<br>Request ID | Applicant<br>Name | Business<br>Name                             | Applicant<br>Type | Application<br>Type   | License Type             | License<br>Category | License<br>Form                   | License Number            |              | Requested<br>On | Pending at                                  | Status             | Action   | Download |
| 1 l      | L2200010                          | RN2200006             | Vignesh<br>Varma  | M/s<br>Vishnu<br>CS<br>Bottlers<br>Pvt. Ltd. | individual        | Renewal of<br>License | Manufacturing<br>License | Country<br>Spirit   | L15 (L13-<br>C,BWH-<br>2,L15,L16) | 10071402522(M<br>License) | anufacturing | 04-Apr-<br>2022 | Superintendent.HQ<br>(SuperIntendent<br>HQ) | Forwarded          | ۲        | 0        |
|          |                                   |                       |                   |                                              |                   |                       |                          |                     |                                   |                           |              |                 |                                             |                    | Previous | Next     |

• The forwarded License application will be displayed as shown in above figure.

# Head Quarters:

### Superintendent:

|                                                                                                    | Welcome!<br>Please login to your account                                 |
|----------------------------------------------------------------------------------------------------|--------------------------------------------------------------------------|
|                                                                                                    | User Name                                                                |
| Department of State Taxes and Excise                                                                                                    | Password                                                                 |
| Government of Himachal Pradesh                                                                                                    | Verification Code * 347.85 Get a new code                                |
|                                                                                                    | Enter Verification Code                                                  |
|                                                                                                    | Forgot password?                                                         |
|                                                                                                    | Login                                                                    |
|                                                                                                    | → Vigilance & Enforcement → RTI                                          |
|                                                                                                    | → Track Status → EoDB Dashboard                                          |
|                                                                                                    | → Download User Manuals → Third Party Verification                       |
|                                                                                                    | → Download Application Forms → Excise Dashboard                          |
| The state of the state of the s | → Download SOP Documents → Activity Videos                               |
| and the second second                                                                                                    | → Frequently Asked Questions → Download APK                              |
| and the the second second second                                                                                                    | Don't have an account? Sign Up                                           |
|                                                                                                    | Helpdesk Number: 91820579-73/74/78, 91820580-40/70/82,<br>91820594-28/38 |

• User required to provide valid credentials and click on Login.

| Image: Constraint of the sector of the sector of the se | N. AR | Rater Data     | (1)<br>Dashboard | िहा<br>License Management | ©<br>Brand / Label Registration | 12 |
|----------------------------------------------------------------------------------------------------|-------|----------------|------------------|---------------------------|---------------------------------|----|
| TI Others                                                                                                    |       | ©<br>Locations | O)<br>Users      | الله<br>Brewery           | Reports                         |    |
|                                                                                                    |       | RTI            | Cthers           |                           |                                 |    |

• User need to click on License management as shown in above figure.

| (B) Dashboard ~ En Master Data ~          | 🖪 License Management 🗸                                           | 🔗 Brand / Label Registration 🗸  |                  | 은 Users 🗸 🔏 Brewer    | ry ~ 🕘 RTI ~      | Q Others ~          | 🗗 Reports 🗸                                              |
|-------------------------------------------|------------------------------------------------------------------|---------------------------------|------------------|-----------------------|-------------------|---------------------|----------------------------------------------------------|
| EXISTING LICENSE                          | Existing License<br>Approved Licenses<br>Expired Licenses        | Start Date                      | 04-Apr-2022      | End Date 🛗            | 04-Apr-2022       | License Typ         | License Management > Existing License<br>es All • Search |
| 10 •<br>Ack. Receipt No. • Applicant Name | License Renewal<br>LOI Expired Licenses<br>Renewal Requests      | e Application Type License Type | License Category | License Form Status L | icense Number Sul | bmitted Date & Time | Search:<br>Pending Action Download                       |
| No data available                         | License Modifications<br>License Surrender<br>License Suspension |                                 |                  |                       |                   |                     | Previous Next                                            |

• User need to click on renewal requests as shown in above figure.

| ¢  | Dashb  | oard ~ 🚺 🖭 Ma                     | ster Data 🗸           | 💷 License         | Managemen                                    | · ~ [Ø            | Brand / Label I       | Registration ~           | ⊘ Locatio           | in ~ 🏻 🕅                          | Users ~              | 🔏 Brewery ~       | 💮 rti 🗸         | Q Others ~                                  | 🗗 Reports 🗸 |           |                 |
|----|--------|-----------------------------------|-----------------------|-------------------|----------------------------------------------|-------------------|-----------------------|--------------------------|---------------------|-----------------------------------|----------------------|-------------------|-----------------|---------------------------------------------|-------------|-----------|-----------------|
| LI | CENSE  | RENEWAL                           |                       |                   |                                              |                   |                       |                          |                     |                                   |                      |                   |                 |                                             | License Re  | newal > R | enewal Requests |
|    |        |                                   |                       |                   |                                              |                   |                       | Start Date               | 🗎 20-Ma             | r-2022                            | Enc                  | I Date 🛗 04-Aş    | r-2022          | Financial Ye                                | ar 2022-23  |           | Search          |
| (  | 10     | *                                 |                       |                   |                                              |                   |                       |                          |                     |                                   |                      |                   |                 |                                             | Search:     |           |                 |
|    | S.NO * | Acknowledgement<br>Receipt Number | Renewal<br>Request ID | Applicant<br>Name | Business<br>Name                             | Applicant<br>Type | Application<br>Type   | License Type             | License<br>Category | License<br>Form                   | License Nu           | imber             | Requested<br>On | Pending at                                  | Status      | Action    | Download        |
|    | 1      | L2200010                          | RN2200006             | Vignesh<br>Varma  | M/s<br>Vishnu<br>CS<br>Bottlers<br>Pvt. Ltd. | individual        | Renewal of<br>License | Manufacturing<br>License | Country<br>Spirit   | L15 (L13-<br>C,BWH-<br>2,L15,L16) | 10071402<br>License) | 522(Manufacturing | 04-Apr-<br>2022 | Superintendent.HC<br>(SuperIntendent<br>HQ) | Forwarded   | ۲         | 0<br>0          |
|    |        |                                   |                       |                   |                                              |                   |                       |                          |                     |                                   |                      |                   |                 |                                             |             | Previous  | Next            |

• User need to click on action icon as shown in above figure.

C-TEL INFOSYSTEMS PVT. LTD.

| C-TEL | INFOSYSTEMS | PVT. | LTD. |
|-------|-------------|------|------|
|-------|-------------|------|------|

| NSE VIEW                                              |                       |                                     |                                                                               |        | License Renewal > License            |
|-------------------------------------------------------|-----------------------|-------------------------------------|-------------------------------------------------------------------------------|--------|--------------------------------------|
| knowledgement Receipt Number:                         | L2200010 Business Nam | ne : M/s Vishnu CS Bottlers Pvt. Lt | d.                                                                            |        | Uploaded Documents                   |
| icense Details :                                      |                       |                                     |                                                                               |        |                                      |
| ype of Application                                    | : Renewal o           | f Existing License                  | Manufacturing License Types                                                   |        | Country Spirit                       |
| censee Type                                           | : Private             |                                     | License Form                                                                  |        | L15 (L13-C,BWH-2,L15,L16)            |
| cense Types                                           | : Manufactu           | ring License                        | Applicant Type                                                                |        | Individual                           |
| Applicant Info :                                      |                       |                                     |                                                                               |        |                                      |
| pplicant Name                                         | : Vignesh Vo          | irma                                | Address                                                                       | 1.1    | East Godavari, Andhra Pradesh-533247 |
| usiness Name                                          | : M/s Vishnu          | CS Bottlers Pvt. Ltd.               | E-mail Address                                                                | :      | venkataramgopal[dot]p[at]ctel[dot]in |
| andline/Mobile Number                                 |                       |                                     |                                                                               |        |                                      |
| ndividual Details :                                   |                       |                                     |                                                                               |        |                                      |
| ather's Name                                          | : Satya Nara          | iyana Varma                         | PAN                                                                           | :      | DDGPI0123K                           |
| other's Name                                          |                       |                                     | UID                                                                           |        |                                      |
| ate Of Birth                                          | : 10-Apr-19           | 96                                  |                                                                               |        |                                      |
| Bank Details of Applicant :                           |                       |                                     |                                                                               |        |                                      |
| ccount Holder's name                                  | : Vignesh Vo          | irma                                | Bank Name                                                                     | :      | Kotak Bank                           |
| .ccount Number                                        | : 15116453            | 1231864455                          | Bank Branch                                                                   | :      | Madhapur                             |
| ccount Type                                           | : Savings             |                                     | IFSC Code                                                                     | :      | UITB00121212                         |
| Distillery /Brewery Details :                         |                       |                                     |                                                                               |        |                                      |
| umber of Spirit rooms                                 | -                     |                                     | Number of Rooms for storage of finis<br>beer/wine in sealed bottles and other | hed :  |                                      |
| umber of storage of finished                          |                       |                                     | receptacles                                                                   |        |                                      |
| reparations in vats<br>apacity of storage of finished |                       |                                     | beer/wine in sealed bottles and other                                         | shed : |                                      |
| reparations in vats                                   |                       |                                     | receptacles                                                                   |        |                                      |
| umber of bottling rooms                               |                       |                                     | Production Capacity<br>Names of spirituous preparations int                   | ended  | Country Spirit Blend                 |
| apacity of Bottling rooms                             |                       |                                     | to be manufactured                                                            |        |                                      |
|                                                       |                       |                                     | preparations intended to be manufac                                           | tured  |                                      |
|                                                       |                       |                                     | Names of ingredients to be used in th                                         | ne :   | ENA Water                            |
|                                                       |                       |                                     | manufacture of spirituous preparatio                                          | ins    |                                      |
|                                                       |                       |                                     | Applicant carried out the business of                                         | e      | Distillation Process                 |
|                                                       |                       |                                     | manufacturing spirituous preparation<br>the past                              | ns in  | NO                                   |
|                                                       |                       |                                     |                                                                               |        |                                      |
| ddress of Proposed premises :                         | : 44/7 Koti)          | /illage Debra PO Koti Tebsil Debra  | Email Address                                                                 |        | venkataramaopal[dot]n[at]ctal[dot]in |
| frastructure details                                  | Kangra, Hi            | machal Pradesh-172009               | Endi Address                                                                  |        | renkatarangopartaorip[ar]eter[oor]n  |
| andline/Mobile Number                                 |                       |                                     |                                                                               |        |                                      |
| Additional Details :                                  |                       |                                     |                                                                               |        |                                      |
| hasra Number/Khatoni Number/Mauj<br>umber             | ja :                  |                                     | Area Of Premise                                                               | :      | 4500                                 |
| Additional Details :                                  |                       |                                     |                                                                               |        |                                      |
| ast Boundary                                          | : East Road           |                                     | North Boundary                                                                |        | North Shop                           |
| last Dama dama                                        | : West Offic          | e                                   | South Boundary                                                                |        | South Wall                           |

• The License acknowledgement receipt will be displayed as shown in above figure and user need to click on next.

| 🕘 Dashboard 🗸       | 💵 Master Data 🗸 | 🖭 License Management 🗸      | 🔗 Brand / Label Registration 🗸 |     | က္ Users ~      | 🛃 Brewery ~ | 😗 RTI 🗸     | Q Others ~ | 🗗 Reports 🗸 |                             |
|---------------------|-----------------|-----------------------------|--------------------------------|-----|-----------------|-------------|-------------|------------|-------------|-----------------------------|
| LICENSE VIEW        |                 |                             |                                |     |                 |             |             |            | Lie         | ense Renewal > License Viev |
| Paid License I      | Fee Details:    |                             |                                |     |                 |             |             |            |             |                             |
| Type of Fee         |                 | License Type                |                                | F   | Paid Fee amount |             | Challan Num | ber        | Challa      | n Date                      |
| License Renewal Fee |                 | Country spirit bottling     |                                | 5   | 500             |             | 5346875     |            | 01-Ap       | r-2022                      |
| License Renewal Fee |                 | Country spirit reduction    |                                | 6   | 500             |             | 7845564     |            | 01-Ap       | r-2022                      |
| License Renewal Fee |                 | Wholesale supply of country | liquor                         | 4   | \$15000         |             | 7895226     |            | 01-Ap       | r-2022                      |
| License Renewal Fee |                 | Bonded Ware House           |                                | 1   | 1200000         |             | 8556985     |            | 01-Ap       | r-2022                      |
|                     |                 |                             | Previ                          | ous | Next            |             |             |            |             |                             |

#### • User need to click on next.

| ٢    | Dashboard ~    | 💵 Master Data 🗸 | 💷 License Management 🗸 | 🛛 🥏 Brand / Lab  | el Registration  ~ |                    | 은 Users ~                                     | 🛃 Brewery ~     | 🕀 RTI 🗸         | Q Others ~                                                  | 🗗 Reports 🗸 |                                            |
|------|----------------|-----------------|------------------------|------------------|--------------------|--------------------|-----------------------------------------------|-----------------|-----------------|-------------------------------------------------------------|-------------|--------------------------------------------|
| LICI | ENSE VIEW      |                 |                        |                  |                    |                    |                                               |                 |                 |                                                             | Licen       | se Renewal > License View                  |
|      | Application Tr | ansaction:      |                        |                  |                    |                    |                                               |                 |                 |                                                             |             |                                            |
|      | Status         | SUBMITTED       | Submitted Date         | 04-Apr-22 05:12: | 39 Subr            | nitted By          | Vignesh Varm<br>License User)                 | ia (New         | Submitted<br>To | Country<br>Spirit (State<br>Tax and<br>Excise<br>Officer)   | Remarks     | License<br>Renewal<br>Request<br>Submitted |
|      | Status         | FORWARDED       | Forwarded Date         | 04-Apr-22 05:21: | 11 Forw            | varded By          | Country Spirit<br>(Officer)                   |                 | Forwarded<br>To | Deputy<br>Commissioner<br>(Deputy<br>Commissioner)          | Remarks     | ok forward                                 |
|      | Status         | FORWARDED       | Forwarded Date         | 04-Apr-22 05:26: | 45 <b>Forw</b>     | varded By          | Deputy Comm<br>(Deputy<br>Commissioner        | nissioner<br>r) | Forwarded<br>To | Superintendent<br>(Superintendent<br>Zonal)                 | Remarks     | ok forward                                 |
|      | Status         | FORWARDED       | Forwarded Date         | 04-Apr-22 05:31: | 52 Forw            | varded By          | Superintender<br>(Superintende<br>Zonal)      | nt<br>Int       | Forwarded<br>To | Dealing<br>Assistant<br>(Collector<br>Dealing<br>Assistant) | Remarks     | ok forward                                 |
|      | Status         | FORWARDED       | Forwarded Date         | 04-Apr-22 05:39: | 18 Forw            | varded By          | Dealing Assis<br>(Collector Dea<br>Assistant) | tant<br>Iling   | Forwarded<br>To | Superintendent<br>(Superintendent<br>Zonal)                 | Remarks     | ok forward                                 |
|      | Status         | FORWARDED       | Forwarded Date         | 04-Apr-22 05:43: | 07 Forw            | varded By          | Superintender<br>(Superintende<br>Zonal)      | nt<br>int       | Forwarded<br>To | Collector<br>(Zonal<br>Collector)                           | Remarks     | ok forward                                 |
|      | Status         | FORWARDED       | Forwarded Date         | 04-Apr-22 05:47: | 08 Forw            | varded By          | Collector (Zon<br>Collector)                  | al              | Forwarded<br>To | Superintendent.H<br>(SuperIntendent<br>HQ)                  | Q Remarks   | ok forward                                 |
| -    |                |                 |                        |                  |                    |                    |                                               |                 |                 |                                                             |             |                                            |
|      |                |                 | Location*              |                  | HEAD QUARTERS      | \$                 |                                               |                 |                 |                                                             |             |                                            |
|      |                |                 | Officer Nam            |                  | Dealing Assistant  | HQ                 |                                               |                 |                 |                                                             |             |                                            |
|      |                |                 | Status                 | u                | Dealing Assistant. | HQ                 |                                               |                 |                 | l                                                           |             |                                            |
|      |                |                 | Remarks*               |                  |                    |                    |                                               |                 |                 |                                                             |             |                                            |
|      |                |                 |                        |                  |                    | Submit<br>Previous |                                               |                 |                 |                                                             |             |                                            |

• User need to enter remarks and click on submit.

|        |                                   |                         |                   |                                              |                   |                       |                          |                     |                                   |                                     |                    | C-TEI                                                   | L INFOS        | YST       | EMS I          |
|--------|-----------------------------------|-------------------------|-------------------|----------------------------------------------|-------------------|-----------------------|--------------------------|---------------------|-----------------------------------|-------------------------------------|--------------------|---------------------------------------------------------|----------------|-----------|----------------|
| 🕒 Dash | board ~                           | ıster Data 🗸            | E License N       | Management                                   | ~ Ø               | trand / Label Re      | gistration ~             | O Location          | ~ ۾ Us                            | ers ~ 🔏 Brewery ~                   | 🕲 RTI 🗸 🕻          | ටු Others ~                                             | 🗗 Reports 🗸    |           |                |
| CENS   | E RENEWAL                         | ASSAN A                 | Aren              |                                              |                   |                       | Start Data               | 20 Mar 2            | 022                               | Ford Dates 60 04 Au                 | - 2022             | Eingesigt                                               | License Re     | newal > F | enewal Request |
| 10     | ¥                                 |                         |                   |                                              |                   |                       | Start Date               | 20-Md1-2            | 022                               |                                     | -2022              | Findicidi 1                                             | Search:        |           |                |
| S.NO * | Acknowledgement<br>Receipt Number | t Renewal<br>Request ID | Applicant<br>Name | Business<br>Name                             | Applicant<br>Type | Application<br>Type   | License Type             | License<br>Category | License<br>Form                   | License Number                      | Requested<br>On    | Pending at                                              | Status         | Action    | Download       |
| 1      | L2200010                          | RN2200006               | Vignesh<br>Varma  | M/s<br>Vishnu<br>CS<br>Bottlers<br>Pvt. Ltd. | individual        | Renewal of<br>License | Manufacturing<br>License | Country<br>Spirit   | L15 (L13-<br>C,BWH-<br>2,L15,L16) | 10071402522(Manufacturi<br>License) | ng 04-Apr-<br>2022 | Dealing<br>Assistant.HC<br>(Dealing<br>Assistant<br>HQ) | )<br>Forwarded | ۲         | 4<br>4<br>4    |
|        |                                   |                         |                   |                                              |                   |                       |                          |                     |                                   |                                     |                    |                                                         |                | Previous  | Next           |

• The forwarded License application will be displayed as shown in above figure.

\*\*Dealing assistant → Superintendent → Assistant Commissioner → Deputy Commissioner
 → Joint commissioner → Additional Commissioner → \*\*

Please Follow Same Steps as Superintendent (HQ) for Forwarding the Request

#### **Financial Commissioner:**

|                                                                                                    | Welcome!<br>Please login to your account                          |                  |
|----------------------------------------------------------------------------------------------------|-------------------------------------------------------------------|------------------|
|                                                                                                    | User Name                                                         | ۵.               |
| Department of State Taxes and Excise                                                                             | Password                                                          | ۲                |
| Government of Himachal Pradesh                                                                                   | Verification Code * 347 85 G                                      | et a new code    |
|                                                                                                    | Enter Verification Code                                           | U                |
|                                                                                                    |                                                                   | Forgot password? |
|                                                                                                    | Login                                                             |                  |
| and the first states                                                                                             | → Vigilance & Enforcement → RTI                                   |                  |
|                                                                                                    | → Track Status → EoDB Dashbo                                      | ard              |
|                                                                                                    | → Download User Manuals   → Third Party V                         | erification      |
|                                                                                                    | → Download Application Forms → Excise Dashbo                      | ard              |
|                                                                                                    | → Download SOP Documents → Activity Video                         | S                |
|                                                                                                    | → Frequently Asked Questions → Download AP.                       | к                |
| and the second of a second of                                                                                    | Don't have an account? Sign Up                                    |                  |
| and the second second second second second second second second second second second second second second second | Helpdesk Number: 91820579-73/74/78 , 91820580-4<br>91820594-28/38 | 0/70/82 ,        |

• User required to provide valid credentials as shown in above figure and click on Login.

| 1 Same |                                 |                                    |                          | ·                                                                                                    | End I al |
|--------|---------------------------------|------------------------------------|--------------------------|----------------------------------------------------------------------------------------------------|----------|
|        | <b>⊇</b><br>Master Data         | Q<br>cctv                          | ()<br>Dashboard          | License Management                                                                                                    |          |
|        | C<br>Brand / Label Registration | 5<br>Distillery                    | E Bottling Units         | (interpretation)<br>Wholesaler                                                                                                    |          |
|        | <b>E</b> L1B/L1BB Wholesaler    | O)<br>Users                        | Brewery                  | Retailer                                                                                                    |          |
|        | Record Managment                | <i>∂</i> ₀<br>Hologram Procurement | C<br>Reports             | RTI                                                                                                    |          |
|        | The Appeals & Revisions         | Q<br>Vigilance                     | E.<br>Revenue Management | Conterned The Second Second Se |          |

• User need to click on License management as shown in above figure.

| Dashboard ~  | 🔳 ССТУ ~ | 💵 Master Data 🗸 | 🖭 License Management 🗸  | 🔗 Brand / Label Registration 🗸 | 🔏 Distillery ~ | 🛃 Bottling Unit 🗸 | Q Wholesaler ~ | 🗟 L1B/L1BB Wholesale ~ | 유 Users               |
|--------------|----------|-----------------|-------------------------|--------------------------------|----------------|-------------------|----------------|------------------------|-----------------------|
|              |          |                 | Existing License        |                                |                |                   |                | License Managemer      | nt > Existing License |
| States and a |          |                 | Approved Licenses       |                                |                |                   |                |                        |                       |
|              |          |                 | Expired Licenses        |                                |                |                   |                |                        |                       |
|              |          |                 | License Renewal         |                                |                |                   |                |                        |                       |
|              |          |                 | LOI Expired Licenses    |                                |                |                   |                |                        |                       |
| 王 下 唐 王      |          |                 | Renewal Requests        |                                |                |                   |                |                        |                       |
|              |          |                 | License Modifications > |                                |                |                   |                |                        |                       |
|              |          |                 | License Surrender       |                                |                |                   |                |                        |                       |
| -134         |          |                 | License Suspension      |                                |                |                   |                |                        |                       |

• User need to click on renewal request as mentioned in above figure.

|   | ① Dashb | oard 🗸 🔳 CCT                      | v ~ 🔳 M               | laster Data 🗸     | ) 📖 Li                                       | ense Manage       | ement ~               | 🔿 Brand / Label R        | egistration ~       | 🖉 🔏 Dist                          | illery ~             | 🛃 Bottling Unit 🗸  | Q Wholes        | aler ~ 🛛 🍙 L                                | 1B/L1BB Wholesa | le ~ [ ;  | 약, Users 💙     |
|---|---------|-----------------------------------|-----------------------|-------------------|----------------------------------------------|-------------------|-----------------------|--------------------------|---------------------|-----------------------------------|----------------------|--------------------|-----------------|---------------------------------------------|-----------------|-----------|----------------|
| L | ICENSE  | RENEWAL                           |                       |                   |                                              |                   |                       |                          |                     |                                   |                      |                    |                 |                                             | License Re      | newal > R | enewal Request |
|   |         |                                   |                       |                   |                                              |                   |                       | Start Date               | 20-Mar-2            | 022                               | End                  | Date 🗰 04-Apr-20   | )22             | Financial Ye                                | ear 2022-23     | ,         | Search         |
|   | 10      | *                                 |                       |                   |                                              |                   |                       |                          |                     |                                   |                      |                    |                 |                                             | Search:         |           |                |
|   | S.NO *  | Acknowledgement<br>Receipt Number | Renewal<br>Request ID | Applicant<br>Name | Business<br>Name                             | Applicant<br>Type | Application<br>Type   | License Type             | License<br>Category | License<br>Form                   | License N            | lumber             | Requested<br>On | Pending at                                  | Status          | Action    | Download       |
|   | 1       | L2200010                          | RN2200006             | Vignesh<br>Varma  | M/s<br>Vishnu<br>CS<br>Bottlers<br>Pvt. Ltd. | individual        | Renewal of<br>License | Manufacturing<br>License | Country<br>Spirit   | L15 (L13-<br>C,BWH-<br>2,L15,L16) | 1007140.<br>License) | 2522(Manufacturing | 04-Apr-<br>2022 | Commissioner<br>(Financial<br>Commissioner) | Forwarded       | ۲         | 0<br>0<br>0    |
|   |         |                                   |                       |                   |                                              |                   |                       |                          |                     |                                   |                      |                    |                 |                                             |                 | Previous  | Next           |

• User need to click on action icon as shown in above figure.

C-TEL INFOSYSTEMS PVT. LTD.

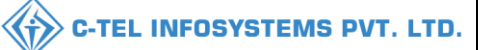

| 😲 Dashboard ~                                           | 💵 Master Data 🗸      | 💷 License Management 🗸           | 🔗 Brand / Label Registratio | n 🗸 📓 Distillery 🗸 📓 Bottling l                                                              | Unit v 🛛 Q \  | Wholesaler ~ |                            | 兴 User                |
|---------------------------------------------------------|----------------------|----------------------------------|-----------------------------|----------------------------------------------------------------------------------------------|---------------|--------------|----------------------------|-----------------------|
| LICENSE VIEW                                            |                      |                                  |                             |                                                                                              |               |              | License R                  | enewal > License View |
| Acknowledgement Receipt N                               | umber: L2200010   Bu | ısiness Name : M/s Vishnu CS     | Bottlers Pvt. Ltd.          |                                                                                              |               |              | Uploaded                   | Documents 🔒           |
| License Details :                                       |                      |                                  |                             |                                                                                              |               |              |                            |                       |
| Type of Application                                     |                      | Renewal of Existing License      |                             | Manufacturing License Types                                                                  |               | Country S    | pirit                      |                       |
| Licensee Type                                           |                      | Private                          |                             | License Form                                                                                 |               | L15 (L13-    | C,BWH-2,L15,L16)           |                       |
|                                                         |                      | Manufacturing License            |                             | Applicant Type                                                                               |               | Individual   |                            |                       |
| Applicant Info :                                        |                      |                                  |                             |                                                                                              |               |              |                            |                       |
| Applicant Name                                          |                      | Vignesh Varma                    |                             | Address                                                                                      |               | East Godo    | wari, Andhra Pradesh-533   | 247                   |
| Business Name                                           |                      | M/s Vishnu CS Bottlers Pvt. Ltd. |                             | E-mail Address                                                                               |               | venkatara    | mgopal[dot]p[at]ctel[dot]i | n                     |
| Landline/Mobile Number                                  |                      |                                  |                             |                                                                                              |               |              |                            |                       |
| Individual Details :                                    |                      |                                  |                             |                                                                                              |               |              |                            |                       |
| Father's Name                                           | :                    | Satya Narayana Varma             |                             | PAN                                                                                          | :             | DDGPI01      | 23K                        |                       |
| Mother's Name                                           |                      |                                  |                             | UID                                                                                          |               |              |                            |                       |
| Date Of Birth                                           |                      | 10-Apr-1996                      |                             |                                                                                              |               |              |                            |                       |
| Bank Details of Applicant                               |                      |                                  |                             |                                                                                              |               |              |                            |                       |
| Account Holder's name                                   |                      | Vianesh Varma                    |                             | Bank Name                                                                                    |               | Kotak Par    | k                          |                       |
| Account Number                                          |                      | 151164531231864455               |                             | Bank Branch                                                                                  |               | Madhapu      | ·                          |                       |
| Account Type                                            |                      | Savings                          |                             | IFSC Code                                                                                    |               | UITB0012     | 1212                       |                       |
|                                                         |                      |                                  |                             |                                                                                              |               |              |                            |                       |
| Distillery /Brewery Details :                           |                      |                                  |                             | Number of Decision for stores of first                                                       | abad is       |              |                            |                       |
| Capacity of Spirit rooms                                |                      |                                  |                             | beer/wine in sealed bottles and other                                                        | snea :<br>r   |              |                            |                       |
| Number of storage of finished                           |                      |                                  |                             | receptacles                                                                                  |               |              |                            |                       |
| preparations in vats<br>Capacity of storage of finished | : E                  |                                  |                             | Capacity of Rooms for storage of fin<br>beer/wine in sealed bottles and other<br>receptacles | iished :<br>r |              |                            |                       |
| Number of bottling rooms                                |                      |                                  |                             | Production Capacity                                                                          |               |              |                            |                       |
| Capacity of Bottling rooms                              |                      |                                  |                             | Names of spirituous preparations int<br>to be manufactured                                   | tended :      | Country S    | pirit Blend                |                       |
|                                                         |                      |                                  |                             | Detailed formula of spirituous<br>preparations intended to be manufa                         | :<br>ictured  |              |                            |                       |
|                                                         |                      |                                  |                             | Names of ingredients to be used in the                                                       | he :          | ENA Wate     | er                         |                       |
|                                                         |                      |                                  |                             | Details of the process of manufactur                                                         | re :          | Distillation | Process                    |                       |
|                                                         |                      |                                  |                             | Applicant carried out the business of<br>manufacturing spirituous preparatio<br>the past     | f :<br>ons in | No           |                            |                       |
| Address of Proposed premi                               | ses :                |                                  |                             |                                                                                              |               |              |                            |                       |
| Address of Proposed premises                            | s & :                | 44/7, Koti Villaae. Dehra PO. Ka | oti Tehsil, Dehra.          | Email Address                                                                                | :             | venkatara    | mgopal[dot]p[at]ctel[dot]i | n                     |
| Infrastructure details                                  |                      | Kangra, Himachal Pradesh-172     | 2009                        |                                                                                              |               |              |                            |                       |
| Landline/Mobile Number                                  |                      |                                  |                             |                                                                                              |               |              |                            |                       |
| Additional Details :                                    |                      |                                  |                             |                                                                                              |               |              |                            |                       |
| Khasra Number/Khatoni Numl<br>Number                    | per/Mauja :          |                                  |                             | Area Of Premise                                                                              | :             | 4500         |                            |                       |
| Additional Details :                                    |                      |                                  |                             |                                                                                              |               |              |                            |                       |
| East Boundary                                           |                      | East Boad                        |                             | North Boundary                                                                               |               | North Sha    | p                          |                       |
| West Boundary                                           |                      | West Office                      |                             | South Boundary                                                                               |               | South Wo     | r<br>II                    |                       |
|                                                         |                      |                                  |                             | -                                                                                            |               |              |                            |                       |
|                                                         |                      |                                  | Ne                          | ĸt                                                                                           |               |              |                            |                       |

#### • User need to click on next as shown in License acknowledgement receipt.

|   | 😲 Dashboard 🗸       | 🔳 ССТV 🗸    | 💵 Master Data 🗸 | 🖭 License Management 🗸   | 🔗 Brand / Label Registration 🗸 | 🛃 Distillery 🗸  | 🛃 Bottling Unit 🗸 | Q Wholesaler ~ | 🔒 L1B/L1BE | 3 Wholesale 🗸 | 은 Users             |
|---|---------------------|-------------|-----------------|--------------------------|--------------------------------|-----------------|-------------------|----------------|------------|---------------|---------------------|
| L | ICENSE VIEW         |             |                 |                          |                                |                 |                   |                |            | License Rene  | ewal > License View |
|   | Paid License F      | ee Details: |                 |                          |                                |                 |                   |                |            |               |                     |
|   | Type of Fee         |             | License Typ     | e                        |                                | Paid Fee amount |                   | Challan Number |            | Challan Date  |                     |
|   | License Renewal Fee |             | Country spi     | it bottling              |                                | 500             |                   | 5346875        |            | 01-Apr-2022   |                     |
|   | License Renewal Fee |             | Country spi     | it reduction             |                                | 500             |                   | 7845564        |            | 01-Apr-2022   |                     |
|   | License Renewal Fee |             | Wholesale       | supply of country liquor |                                | 415000          |                   | 7895226        |            | 01-Apr-2022   |                     |
|   | License Renewal Fee |             | Bonded Wo       | re House                 |                                | 1200000         |                   | 8556985        |            | 01-Apr-2022   |                     |
|   |                     |             |                 |                          |                                |                 |                   |                |            |               |                     |
|   |                     |             |                 |                          | Previous                       | Next            |                   |                |            |               |                     |

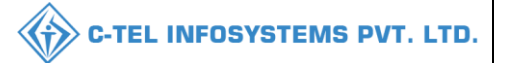

#### • User need to click on next.

| @ D  | ashboard ~      | E CCTV -   | Master Data 🗸 🔳 🗉 | .icense Management 🗸 🖉 B | Brand / Label Registration 🗸 | 🔏 Distillery ~ 🛛 🛃 Bottling                                       | g Unit 🗸 🛛 Q Wh | olesaler ~ 🛛 🝙 L1B/                                                     | L1BB Wholesale | ∽ 🔍 🔍 User 🔪                               |
|------|-----------------|------------|-------------------|--------------------------|------------------------------|-------------------------------------------------------------------|-----------------|-------------------------------------------------------------------------|----------------|--------------------------------------------|
| LICE | NSE VIEW        |            |                   |                          |                              |                                                                   |                 |                                                                         | License        | Renewal > License View                     |
| A    | opplication Tre | ansaction: |                   |                          |                              |                                                                   |                 |                                                                         |                |                                            |
|      | Status          | SUBMITTED  | Submitted Date    | 04-Apr-22 05:12:39       | Submitted By                 | Vignesh Varma (New<br>License User)                               | Submitted<br>To | Country<br>Spirit (State<br>Tax and<br>Excise<br>Officer)               | Remarks        | License<br>Renewal<br>Request<br>Submitted |
|      | Status          | FORWARDED  | Forwarded Date    | 04-Apr-22 05:21:11       | Forwarded By                 | Country Spirit<br>(Officer)                                       | Forwarded<br>To | Deputy<br>Commissioner<br>(Deputy<br>Commissioner)                      | Remarks        | ok forward                                 |
|      | Status          | FORWARDED  | Forwarded Date    | 04-Apr-22 05:26:45       | Forwarded By                 | Deputy Commissioner<br>(Deputy<br>Commissioner)                   | Forwarded<br>To | Superintendent<br>(Superintendent<br>Zonal)                             | Remarks        | ok forward                                 |
|      | Status          | FORWARDED  | Forwarded Date    | 04-Apr-22 05:31:52       | Forwarded By                 | Superintendent<br>(Superintendent<br>Zonal)                       | Forwarded<br>To | Dealing<br>Assistant<br>(Collector<br>Dealing<br>Assistant)             | Remarks        | ok forward                                 |
|      | Status          | FORWARDED  | Forwarded Date    | 04-Apr-22 05:39:18       | Forwarded By                 | Dealing Assistant<br>(Collector Dealing<br>Assistant)             | Forwarded<br>To | Superintendent<br>(Superintendent<br>Zonal)                             | Remarks        | ok forward                                 |
|      | Status          | FORWARDED  | Forwarded Date    | 04-Apr-22 05:43:07       | Forwarded By                 | Superintendent<br>(Superintendent<br>Zonal)                       | Forwarded<br>To | Collector<br>(Zonal<br>Collector)                                       | Remarks        | ok forward                                 |
|      | Status          | FORWARDED  | Forwarded Date    | 04-Apr-22 05:47:08       | Forwarded By                 | Collector (Zonal<br>Collector)                                    | Forwarded<br>To | Superintendent.HQ<br>(SuperIntendent<br>HQ)                             | Remarks        | ok forward                                 |
|      | Status          | FORWARDED  | Forwarded Date    | 04-Apr-22 05:52:05       | Forwarded By                 | Superintendent.HQ<br>(SuperIntendent HQ)                          | Forwarded<br>To | Dealing<br>Assistant.HQ<br>(Dealing<br>Assistant<br>HQ)                 | Remarks        | ok forward                                 |
|      | Status          | FORWARDED  | Forwarded Date    | 04-Apr-22 05:53:39       | Forwarded By                 | Dealing Assistant.HQ<br>(Dealing Assistant<br>HQ)                 | Forwarded<br>To | Superintendent.HQ<br>(SuperIntendent<br>HQ)                             | Remarks        | ok forward                                 |
|      | Status          | FORWARDED  | Forwarded Date    | 04-Apr-22 06:05:52       | Forwarded By                 | Superintendent.HQ<br>(SuperIntendent HQ)                          | Forwarded<br>To | Assistant<br>Commissioner<br>HQ<br>(Assistant<br>Commissioner<br>STE)   | Remarks        | ok<br>forwarded                            |
|      | Status          | FORWARDED  | Forwarded Date    | 04-Apr-22 06:09:03       | Forwarded By                 | Assistant<br>Commissioner HQ<br>(Assistant<br>Commissioner STE)   | Forwarded<br>To | Deputy<br>Commissioner.HQ<br>(Deputy<br>Commissioner<br>STE)            | Remarks        | ok<br>forwarded                            |
|      | Status          | FORWARDED  | Forwarded Date    | 04-Apr-22 06:11:58       | Forwarded By                 | Deputy<br>Commissioner.HQ<br>(Deputy<br>Commissioner STE)         | Forwarded<br>To | Joint<br>Commissioner.HQ<br>(Joint<br>Commissioner<br>STE)              | Remarks        | ok<br>forwarded                            |
|      | Status          | FORWARDED  | Forwarded Date    | 04-Apr-22 06:15:02       | Forwarded By                 | Joint<br>Commissioner.HQ<br>(Joint Commissioner<br>STE)           | Forwarded<br>To | Additional<br>Commissioner<br>HQ<br>(Additional<br>Commissioner<br>STE) | Remarks        | ok forward                                 |
|      | Status          | FORWARDED  | Forwarded Date    | 04-Apr-22 06:19:49       | Forwarded By                 | Additional<br>Commissioner HQ<br>(Additional<br>Commissioner STE) | Forwarded<br>To | Commissioner<br>(Financial<br>Commissioner)                             | Remarks        | ok forward                                 |
|      |                 |            | Remo              | arks                     |                              |                                                                   |                 |                                                                         |                |                                            |
|      |                 |            |                   |                          | Approve                      | Poiert                                                            | li              |                                                                         |                |                                            |
|      |                 |            |                   |                          | Provinue                     | noject                                                            |                 |                                                                         |                |                                            |
|      |                 |            |                   |                          | Previous                     |                                                                   |                 |                                                                         |                |                                            |

• User need to enter remarks and click on approve.

|          |                                 |                       | aster Data 🗸      | E Licer                                    | nse Managem       | ent ~ 🛛 🖉             | Brand / Label Reg        | istration ~         | & Distillery                      | ✓ Bottling Unit ✓                     | Q Wholesaler    | ~ 🙆 L                                              | 1B/L1BB Wholesal | le v      | 약 User: 🗲       |
|----------|---------------------------------|-----------------------|-------------------|--------------------------------------------|-------------------|-----------------------|--------------------------|---------------------|-----------------------------------|---------------------------------------|-----------------|----------------------------------------------------|------------------|-----------|-----------------|
| CENSE RI | ENEWAL                          | Stab.                 | and the second    |                                            |                   |                       |                          |                     |                                   |                                       |                 |                                                    | License Rer      | newal > F | enewal Requests |
|          |                                 |                       |                   |                                            |                   |                       | Start Date 🗎             | 20-Mar-202          | 2                                 | End Date 🗰 04-Apr-202                 | 22              | Financial Ye                                       | 2022-23          | 2         | Search          |
| 10 *     | ]                               |                       |                   |                                            |                   |                       |                          |                     |                                   |                                       |                 |                                                    | Search:          |           |                 |
| S.NO A   | cknowledgement<br>eceipt Number | Renewal<br>Request ID | Applicant<br>Name | Business<br>Name                           | Applicant<br>Type | Application<br>Type   | License Type             | License<br>Category | License<br>Form                   | License Number                        | Requested<br>On | Pending<br>at                                      | Status           | Action    | Download        |
| 1 13     | 2200010                         | RN2200006             | Vignesh<br>Varma  | M/s<br>Vishnu<br>CS<br>Bottlers<br>Pyt Ltd | individual        | Renewal of<br>License | Manufacturing<br>License | Country<br>Spirit   | L15 (L13-<br>C,BWH-<br>2,L15,L16) | 10071402522(Manufacturing<br>License) | 04-Apr-<br>2022 | Collector<br>North<br>Zone<br>(Zonal<br>Colloctor) | License Verify   | ۲         | 0<br>0          |

• The forwarded License application will be displayed as shown in above figure.

#### **Collector:**

|                                                                                                    | W<br>Please lo                          | elcome!<br>gin to your acco | unt              |
|----------------------------------------------------------------------------------------------------|-----------------------------------------|-----------------------------|------------------|
|                                                                                                    | User Name                               |                             | 4                |
| Department of State Taxes and Excise                                                                                                    | Password                                |                             | ۲                |
| Government of Himachal Pradesh                                                                                                    | Verification Code *                     | 347 85                      | Get a new code   |
|                                                                                                    | Enter Verification Code                 |                             | U                |
|                                                                                                    |                                         |                             | Forgot password? |
|                                                                                                    |                                         | Login                       |                  |
| CONTRACT TOTAL                                                                                                    | → Vigilance & Enforcement               | → RTI                       |                  |
|                                                                                                    | → Track Status                          | → EoDB Da                   | ashboard         |
|                                                                                                    | ➔ Download User Manuals                 | → Third Pa                  | rty Verification |
|                                                                                                    | Download Application Forms              | → Excise D                  | ashboard         |
|                                                                                                    | ➔ Download SOP Documents                | → Activity                  | Videos           |
|                                                                                                    | → Frequently Asked Questions            | > Downloa                   | d APK            |
| the state of the second second s | Don't ha                                | ve an account? Sign U       | Jp               |
|                                                                                                    | Helpdesk Number: 91820579-<br>91820594- | 73/74/78 , 918205<br>28/38  | 80-40/70/82,     |

• User need to provide valid credentials as mentioned in above figure and click on Login.

| NAN N | Raster Data      | (1)<br>Dashboard         | E<br>License Management | Brand / Label Registration      |
|-------|------------------|--------------------------|-------------------------|---------------------------------|
|       | ی<br>Distillery  | E Bottling Units         | <b>R</b><br>Wholesaler  | EL1B/L1BB Wholesaler            |
|       | O)<br>Users      | E<br>Brewery             | Winery                  | Retailer                        |
|       | Record Managment | D<br>Reports             | TI RTI                  | Contemporal Appeals & Revisions |
|       | Q<br>Vigilance   | E.<br>Revenue Management | Others                  |                                 |

• User required to click on license management as shown in above figure.

| Dashboard ~        | 💵 Master Data 🗸  | 🔄 License Management 🗸                                           | 🖉 Brand / Label Registration 🗸  | 🔏 Distillery ~     | 📓 Bottling Unit 🗸 | Q Wholesaler ~    | 🝙 L1B/L1BB Wholesale ~ | 📓 Winery 🕤     | 유 User 💙               |
|--------------------|------------------|------------------------------------------------------------------|---------------------------------|--------------------|-------------------|-------------------|------------------------|----------------|------------------------|
| EXISTING LICEN     | SE               | Existing License                                                 |                                 |                    |                   |                   |                        | License Manage | ment > Existing Licens |
| 10 -               |                  | Approved Licenses<br>Expired Licenses<br>License Renewal         | Start Date                      | 04-Apr-2022        | End Date          | 04-Apr-2022       | License Types          | All Search:    | ▼ Search               |
| Ack. Receipt No. 🗸 | Applicant Name B | LOI Expired Licenses                                             | e Application Type License Type | E License Category | License Form Stat | us License Number | Submitted Date & Time  | Pending Act    | ion Download           |
| No data availa     | ble              | License Modifications<br>License Surrender<br>License Suspension |                                 |                    |                   |                   |                        | P              | evious Next            |

• User need to click on renewal request as shown in above figure.

| 6  | 🕽 Dashb                                                                                                    | oard 🗸 🔳 )                      | Master Data 🗸             | 🖽 License N       | lanagement ·                                 | ~ 🛛 🖉 B           | rand / Label Re       | gistration ~             | 🛃 Distillery        | ~ 🛛 🛃 Bot                         | tling Unit  ~          | Q Wholesaler ~   | 🔒 L1B           | L1BB Whole                                         | sale ~    | 🛃 Winery ~ | 은 User 💙                   |
|----|----------------------------------------------------------------------------------------------------|---------------------------------|---------------------------|-------------------|----------------------------------------------|-------------------|-----------------------|--------------------------|---------------------|-----------------------------------|------------------------|------------------|-----------------|----------------------------------------------------|-----------|------------|----------------------------|
| LI | LICENSE RENEWAL License Renewal > Renewal > Renewa |                                 |                           |                   |                                              |                   |                       |                          |                     |                                   |                        |                  |                 |                                                    |           |            |                            |
|    |                                                                                                    |                                 |                           |                   |                                              |                   |                       | Start Date               | 20-Mar-20           | 022                               | End Date               | 04-Apr-2022      | !               | Financial                                          | Year 20   | 22-23      | <ul> <li>Search</li> </ul> |
| [  | 10                                                                                                    | ¥                               |                           |                   |                                              |                   |                       |                          |                     |                                   |                        |                  |                 |                                                    |           | Search:    |                            |
|    | S.NO *                                                                                                    | Acknowledgeme<br>Receipt Number | ent Renewal<br>Request ID | Applicant<br>Name | Business<br>Name                             | Applicant<br>Type | Application<br>Type   | License Type             | License<br>Category | License<br>Form                   | License Num            | ıber             | Requested<br>On | Pending<br>at                                      | Status    | Action     | Download                   |
|    | 1                                                                                                    | L2200010                        | RN2200006                 | Vignesh<br>Varma  | M/s<br>Vishnu<br>CS<br>Bottlers<br>Pvt. Ltd. | individual        | Renewal of<br>License | Manufacturing<br>License | Country<br>Spirit   | L15 (L13-<br>C,BWH-<br>2,L15,L16) | 1007140252<br>License) | 22(Manufacturing | 04-Apr-<br>2022 | Collector<br>North<br>Zone<br>(Zonal<br>Collector) | License V | erify @    | 8<br>8<br>8                |
|    |                                                                                                    |                                 |                           |                   |                                              |                   |                       |                          |                     |                                   |                        |                  |                 |                                                    |           | Prev       | ious Next                  |

• User need to click on action icon as shown in above figure.

C-TEL INFOSYSTEMS PVT. LTD.

| Acknowledgement<br>Receipt Number : | L2200010                              |
|-------------------------------------|---------------------------------------|
| Applicant Name :                    | Vignesh Varma                         |
| License Type :                      | Manufacturing License                 |
| License Code :                      | L15                                   |
| Valid upto :                        | 31-Mar-2022                           |
| Validity :                          | 🗰 31-Mar-2023                         |
| Remarks :                           | License renewal has successfully done |

• User need to provide remarks as shown in above pop-up and click on save

| ¢  | ) Dashb                               | oard ~                            | ter Data 🗸            | 🖳 License M       | anagement 🗸                                  | 🖉 🖉 Bro           | and / Label Reg       | istration ~              | 5 Distillery ~      | 🛃 Bottli                          | ing Unit ~            | Q Wholesaler ~    | 🔒 L1B/L1        | LBB Wholeso   | ale 🗸 🛛 🔛 Wi    | nery ~  | 읝 User 💙 |
|----|---------------------------------------|-----------------------------------|-----------------------|-------------------|----------------------------------------------|-------------------|-----------------------|--------------------------|---------------------|-----------------------------------|-----------------------|-------------------|-----------------|---------------|-----------------|---------|----------|
| LI | LICENSE RENEWAL License Renewal > Ren |                                   |                       |                   |                                              |                   |                       |                          |                     |                                   |                       | Renewal Request   |                 |               |                 |         |          |
|    |                                       |                                   |                       |                   |                                              |                   |                       | Start Date 🛗             | 20-Mar-202          | 22                                | End Date              | 04-Apr-2022       |                 | Financial     | Year 2022-23    |         | • Search |
| (  | 10                                    | ¥                                 |                       |                   |                                              |                   |                       |                          |                     |                                   |                       |                   |                 |               | Searc           | h:      |          |
|    | S.NO *                                | Acknowledgement<br>Receipt Number | Renewal<br>Request ID | Applicant<br>Name | Business<br>Name                             | Applicant<br>Type | Application<br>Type   | License Type             | License<br>Category | License<br>Form                   | License Nu            | mber              | Requested<br>On | Pending<br>at | Status          | Action  | Download |
|    | 1                                     | L2200010                          | RN2200006             | Vignesh<br>Varma  | M/s<br>Vishnu<br>CS<br>Bottlers<br>Pvt. Ltd. | individual        | Renewal of<br>License | Manufacturing<br>License | Country<br>Spirit   | L15 (L13-<br>C,BWH-<br>2,L15,L16) | 100714025<br>License) | 522(Manufacturing | 04-Apr-<br>2022 |               | Renewal Approve |         |          |
|    |                                       |                                   |                       |                   |                                              |                   |                       |                          |                     |                                   |                       |                   |                 |               |                 | Previou | s Next   |

• Renewal License approved will be displayed as shown in above figure.

#### Hence License renewal is successfully done

Report for the renewal of License L15(L13-C,BWH-2,L15,L16) under "HP Excise Act, 2011" in respect of M/S M/s Vishnu CS Bottlers Pvt. Ltd., Village Dehra, Tehsil , Distt. Kangra (H.P.).

M/s M/s Vishnu CS Bottlers Pvt. Ltd., Village Dehra, Tehsil , Distt. Kangra has applied for the renewals of L15(L13-C,BWH-2,L15,L16) License for the year 2022-23 vide application dated 04-04-2022. The licensee has deposited the prescribed L15(L13-C,BWH-2,L15,L16) License renewal fee of Rs. 1616000/- deposited vide HIMGRN No. B20C123465 dated 04-04-2022. The license/dealer is filling requisite returns within a stipulated period and was assessed upto 2017-18 as per the Certificate dated 20/02/2020 issued by the respective Assessing Authority. The Said Certificate is also attached along The Original L15(L13-C,BWH-2,L15,L16) license is also Attached along with the application.Stock statement of Absolute Alcohol for the year 2022-23 has also been attached along with the application.

In view of the above if approved the case may be forwarded to the Add Commissioner State Taxes & Excise (North Zone) Kangra for the renewal of L15(L13-C,BWH-2,L15,L16) license under the H.P.Excise Act, 2011 in favour of the applicant for the year.

Submitted please.

ASTEO(Excise)

Asst. Excise & Taxation Officer Dehra Circle-H.P.

ờ C-TEL INFOSYSTEMS PVT. LTD.

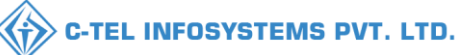

Himachal Pradesh. From: The Commissioner of State Taxes and Excise, Himachal Pradesh. To: The Jt.Commissioner of State Taxes and Excise, (North Zone) Kangra, Himachal Pradesh. Dated Shimla Dated:- 04-Apr-2022 Subject:- Regarding renewal of license in form L15(L13-C,BWH-2,L15,L16) for the year 2022-23 Sir, Kindly refer to your office letter No EXN-CZ-MND-HP-Excise-1041 dated 04-Apr-2022 on the subject cited above. In the regard. I am directed to inform you that as per your recommendation, the license in form L15(L13-C,BWH-2,L15,L16) has been renewed by the Financial Commissioner (Excise)-cum-Commissioner of State Taxes and Excise. Himachal Pradesh In favour of M/s M/s Vishnu CS Bottlers Pvt. Ltd., at Dehra, , Kangra, Himachal Pradesh for the year 2022-23. You are, therefore, requested to do the needful accordingly. The Orginal License (duplicate) in form L15(L13-C,BWH-2,L15,L16) is enclosed herewith for further necessary action. Yours Faithfully, Addl, Commissioner of State Taxes and Excise(D) Himachal Pradesh Endst No. Dated: 04-Apr-2022 Copy is forwarded to the Dy. Commissioner of State Taxes and Excise I/c Kangra, Himachal Pradesh for information and necessary action.

Addl, Commissioner of State Taxes and Excise(D) Himachal Pradesh

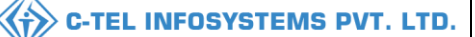

#### M/s Vishnu CS Bottlers Pvt. Ltd.

Factory : Vilage : 44/7, , , Dehra, , Distt. Kangra-172009, Himachal Pradesh, India. Phone : 9502664487 Email : venkataramgopal.p@ctel.in

#### Head Office :

Plot No.1, Industrial Area, Phase-3, Sansarpur Terrace, Distt: Kangra, Himachal Pradesh. Sansarpur Terrace, Himachal Pradesh

To,

The Deputy Commissioner, Excise & Taxation,

Kangra, H.P.

Subject:- Renewal of L15(L13-C,BWH-2,L15,L16) Licenses for Year 2022-23,

Dear Sir,

We are engaged in manufacturing of medicinal preparations, in our factory situated at M/S M/s Vishnu CS Bottlers Pvt. Ltd., Village Dehra, Tehsil , Distt. Kangra H.P. We are holding L15(L13-C,BWH-2,L15,L16) Licenses of Absolute Alcohol to manufacturing of medicinal containing Alcohol. Enclosed of documents below:-

- · Application Letter
- E Challan 30000/-
- · Original License Copy
- No Due Certificate Sale tax.

Therefore, We are requesting you to Renew our Licenses L15(L13-C,BWH-2,L15,L16) at earliest.

For M/s Vishnu CS Bottlers Pvt. Ltd.,